# EH-net Server

EH-net server är en produkt som gör det möjligt att styra Ouman reglerprodukter och system på distans och via Internet. När enheter för fastighetsautomation är anslutna till en EH-net server via Modbus, kan dom styras från alla platser, var man har en Internetanslutning. Oumans produkter som anslutits till EH-net arbetar oberoende lokalt även om Internet-anslutningen temporärt är urkopplad.

Med EH-net kan man se och kontrollera ett antal funktioner i enheter anslutna till samma interface. Detta gör det lättare att optimera och effektivisera energiförbrukningen.

EH-net kan fästas Ounet systemet.

#### Typiska användare

- \* Serviceföretag
- Förvaltningbolag
- \* Säkerhetsföretag
- \* Fastighetsägare m.fl

Denna konfigurations och administrationsmanual är till för personer med behörighet på administrationsnivå eller högre.

# Installation, konfiguration och administration

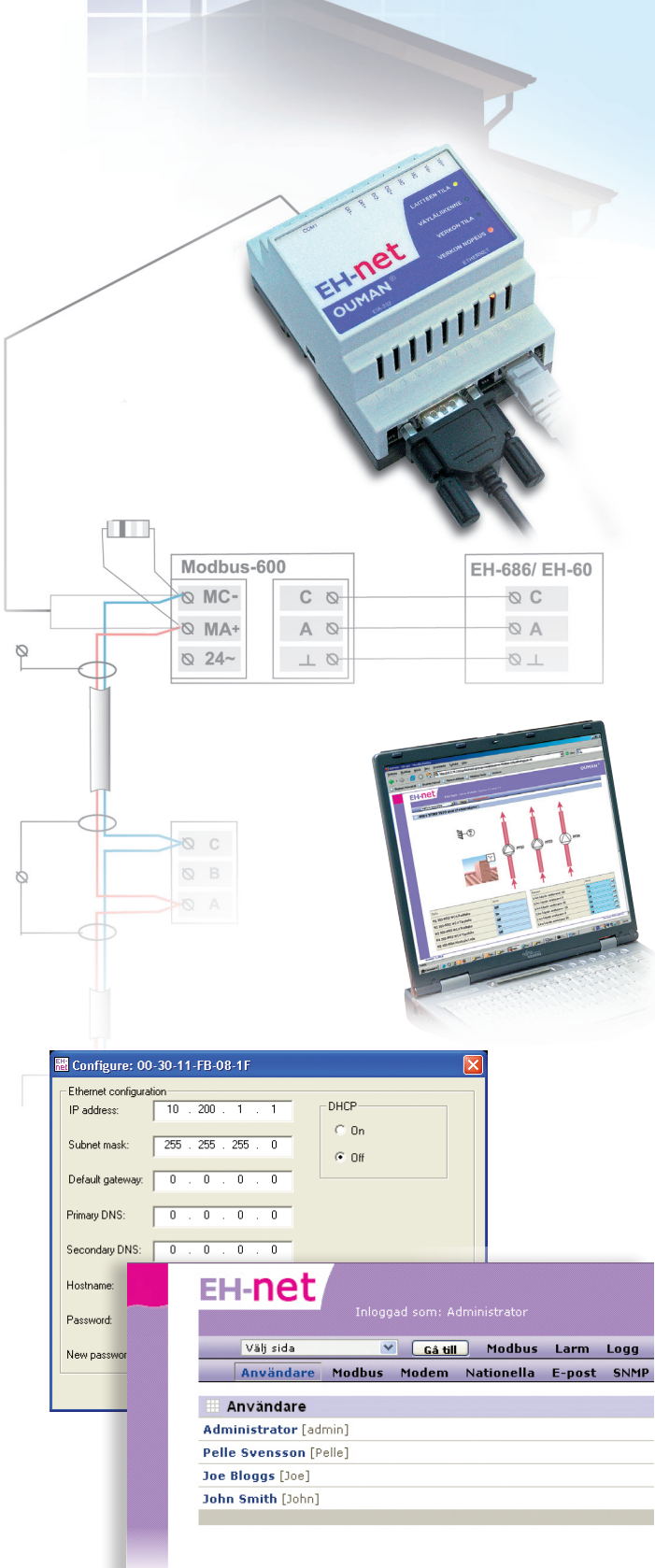

**OUMAN**<sup>®</sup>

#### MODBUS<sup>®</sup>

# Index och snabbguide

| Index                                                        | sidnummer   | snabbguide                                    |
|--------------------------------------------------------------|-------------|-----------------------------------------------|
| 3G-anslutning                                                | 22, 34, 35  |                                               |
| Administratörs rättigheter                                   | 15          | Server inställningar -> Användare             |
| Anslutning av Modbus                                         | 0,          | 5                                             |
| Anslutningsguide                                             | 0,          |                                               |
| Back-up kopia                                                | 23          | Server inställningar -> Säkerhetskopia        |
| Bindningar                                                   | 33          | Konfiguration -> Datalänkar                   |
| Blinkande mätvärden/inställningar på en sida.                | 16          |                                               |
| DIP switchar                                                 | 8           |                                               |
| Digital inputs                                               | 7,31        | Konfigutation -> Larminställningar            |
| EH-686 Manager                                               | 6, 25       |                                               |
| EH-net Config program                                        | 6           |                                               |
| EH-net indikeringslampor                                     | 7           |                                               |
| EH-net server gränssnitt                                     | 7           |                                               |
| Enheters adresser                                            | 9           |                                               |
| E-postinställningar                                          | 19          | Server inställningar -> E-post                |
| Ethernet inställningar                                       | 22, 16      | Server inställningar -> Nätverk               |
| FTP överföring                                               | 21          | Server inställningar -> FTP                   |
| GSM modem                                                    | 11,15,17,35 | Server inställningar ->Modem och Användare    |
| Huvudanvändares rättigheter                                  | 15          | Server inställningar -> Användare             |
| Huvudenhet (Master)                                          | 2,  3       |                                               |
| Inställning av datum                                         | 18          | Server inställningar -> Nationella            |
| Inställningar av tider                                       | 18          | Server inställningar -> Nationella            |
| Internetinställningar                                        | 22, 20      | Server inställningar -> Nätverk och Webserver |
| Larminställningar                                            | 30          | Konfiguration -> Larm                         |
| Lägga till larmpunkter                                       | 31          | Konfiguration -> Larm                         |
| Lägga till enheter till EH-net                               | 26          | Konfiguration->Enheter                        |
| Läsbehörighet                                                | 15          | Server inställningar -> Användare             |
| Mallar                                                       | 24, 25      | Konfiguration -> Mallar                       |
| Modbus anslutningar                                          | 10          |                                               |
| Modbus inställningar                                         | 16          | Server inställningar -> Modbus                |
| Modbus kort                                                  | 8, 9, 35    |                                               |
| Montage på DIN-skena                                         | 6           |                                               |
| Nät och säkerhetspaket                                       | 34          |                                               |
| Ouman trendlogg                                              | 35          |                                               |
| Programuppdatering                                           | 23          | Server inställningar -> Firmware              |
| Report Manager/ Rapportgenerator 35                          |             |                                               |
| Skapa användar-ID                                            | 15          | Server inställningar -> Användare             |
| Skapa en sida                                                | 27-29       | Konfiguration -> Sidor                        |
| Skicka larm till e-postadress                                | 14,19,28    | Server inställningar ->Användare och E-post   |
| Skicka larm till GSM telefon                                 | 14,15       | Server inställningar ->Användare              |
| Skicka loggning till e-postadress                            | 15, 32      | Konfiguration -> Logginstallningar och        |
|                                                              |             | Server installningar -> Anvandare             |
| Skrivrattigheter                                             | 15          | Server installningar -> Anvandare             |
| SINMP installningar                                          | 20, 30      | Server installningar -> SINMP och             |
| C                                                            | 1.4         | Konfiguration -> Larminstallningar            |
| Sprakval                                                     | 14          | Server Installningar -> Anvandare             |
| Starta/stoppa loggning                                       | 32          | Konfiguration -> Logginstaliningar            |
| Texnisk information                                          | 36          |                                               |
| Tida a second tida a second                                  | 11          |                                               |
| Lidsprogram for larm                                         | UC<br>20    | Koniguration -> Larm                          |
| Trendinstaliningar                                           | 3Z          | Koniiguration -> irendinstallningar           |
| i varansiutning                                              | 12          |                                               |
| Oppdatering av en sida manuellt                              | 20          | server installningar -> vvedserver            |
| val av natnastignet                                          | 0           |                                               |
| vved-server installningar<br>Återställe febriksisställeisser | 20<br>22    | Server installningar -> VVebserver            |
| Aler stalla Tapriksinstaliningar<br>Överföring               | 2J<br>22    | server instanningar -> sakermetskopia         |
| Overioring                                                   | 22          |                                               |

# Innehåll

Start och konfiguration enligt tabellens innehåll

| Index och snabbguide                          | 2     |
|-----------------------------------------------|-------|
| Skapa ett EH-net system                       | 4     |
| EH-net systemets konfigurationsfaser          | 5     |
| Ladda och installera nödvändiga program       | 6     |
| Installation av EH-net på DIN-skena           | 6     |
| EH-net server gränssnitt och indikeringar     | 7     |
| Installation av modbus-kort                   | 8 - 9 |
| Anslutning av modbus                          | 0-    |
| Installation av Modbus huvudenhet             | 12-13 |
| Överordnade administratörsinställningar       | 14    |
| Skapa användar-ID                             | 15    |
| Modbus inställningar                          | 16    |
| Modem inställningar                           | 7     |
| Inställning av tid och datum                  | 18    |
| E-post inställningar                          | 19    |
| SNMP och WEB-server inställningar             | 20    |
| FTP                                           | 21    |
| Ethernet, EH-netservers nätverksinställningar | 22    |
| Skapa back-up kopior och programuppdatering   | 23    |
| Mallar                                        | 24    |
| Lägga till en enhet till EH-net               | 26    |
| Sidor / skapa sidor                           | 27-29 |
| Larminställningar                             | 30    |
| Lägga till en larmpunkt                       | 31    |
| Trendinställningar                            | 32    |
| Bindningar                                    | 33    |
| Tillbehör                                     |       |
| Teknisk information                           | 36    |

#### Tillbehör och program som behövs

- PC
- Windows 98, ME, XP, 2000 eller Vista operativsystem
- Internet browser: Explorer 6.0 (eller senare) eller Mozilla Firefox 2.0 (eller senare)
- Java expansion (plug in) (www.java.com)
- EH-net Config program (www.ouman.fi/ehnetohjelmat)
- Ethernet korsad patchkabel
- Modbus-kort eller Modbus-adapter f
   ör EH enheter som ska anslutas till EH-net (Tillkommande tillbeh
   ör)
- GSM-modem och SIM-kort för EH-net server<sup>\*)</sup>
- Om någon EH-686 enhet är anslutet till systemet, behövs ett EH-686 Manager-program ver: 1.6.0.0 eller senare (programmet kan laddas hem från www.ouman.fi/ehnetohjelmat ).
- Information om EH-105 regulatorer som kan anslutas till EH-net system (vilken regulator används, driftläge, givareanslutningar etc). Denna information kan erhållas direkt från regulatorn eller PC via EH-105,s konfigurationsprogram genom att tilldela en driftkod.
- Anslutningsschema för enheterna (EH-200 serie) som kan anslutas till systemet.
- Användning av brandvägg rekommenderas absolut av säkerhetsskäl om EH-net är anslutet

\*) GSM-modem är en option som gör det möjligt at ta emot larmer från EH-net till utvalda mobiltelefoner. GSMlarmer kan tas i funktion innan innan EH-net är ansluten till Ethernet. Ouman modem har testats och är kompatibla.

#### EH-net systemets installation utförs enligt följande:

- I. Ladda in de program som behövs från listan (se föregående sida) i din dator när du konfigurerar systemet.
- 2. Installera Modbus-korten.
- 3. Anslutningar för EH-net system
  - Modbus
  - GSM modem
  - Spänning
     Datempränd ko
  - Datoranvänd konfiguration
- 4. Skapa en korsad patchkabel-anslutning
- 5. Grundinställningar
  - Överordnade administratörsinställningar
  - Generella EH-net server inställningar
  - Lägga till mallar
  - Lägga till Modbus-enheter i EH-net systemet
  - Skapa och skicka sidor
  - Larminställningar och modifiera larmer
  - Logginställningar
  - Lägga till bindningar
  - Göra back-up kopior.

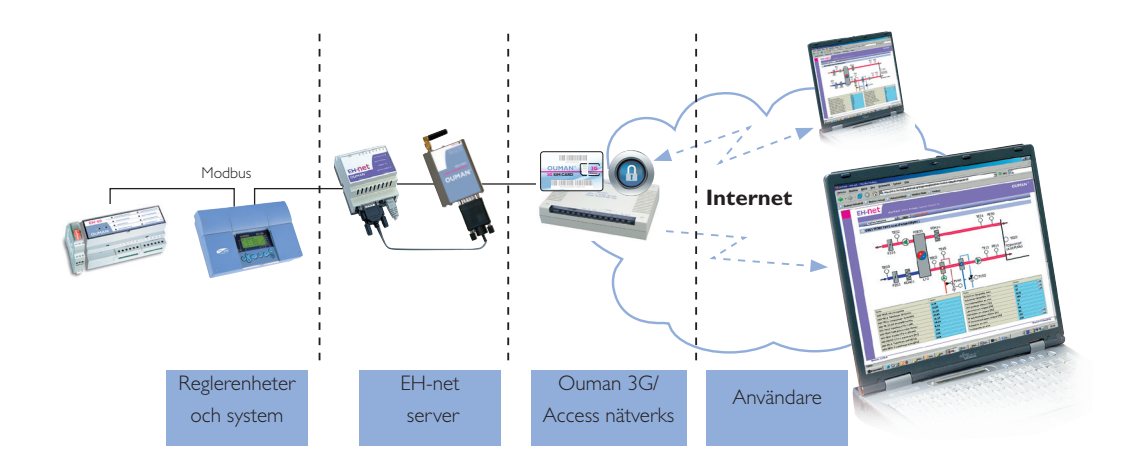

#### För EH-net Config

EH-net Config är ett PC-program för att konfigurera nätverksadresser för EH-net servrar. Programmet kontrollerar Ethernet bakom samma switch och identifierar EH-net servrar som anslutits till den. Programmet ger användaren möjlighet att bestämma EH-net servers nätverksinställningar (IP-adresser, nätverksmaskar, defaultvärden, DNS:s och huvudnamn).

#### **Programsöknings konfiguration:**

Ladda ner EHnetConfig zip-fil från Ouman Oys hemsida www.ouman.fi/ehnetohjelmat. Packa upp zip-filen i utvald katalog/index.

#### EH-686 Manager

Om EH-net system har EH-686 ansluten måste varje enhet konfigureras separat och bilder skapas i Manager program. Skapat bildunderlag flyttas till EH-net manuellt se sidan 18, lägg till produkt.

Ladda hem EH-686 huvudenhet (ver 1.6-0.0 eller senare) från www.ouman.fi/ ehnetohjelmat. För att installera programmet, öppna och ladda ner filen samt följ konfigurations- och programinstruktionerna.

#### **OuflexTool**

Om det finns Ouflex-enheter anslutna till EH-net-systemet måste en mall skapas med Ouflex Tool-programmet för varje Ouflex-enhet med unik konfigurering. Den skapade mallen överför till EH-net manuellt (se sid. 18. Lägga till en enhet).

Applikationen i Ouflex-enheten kan laddas till Ouflex-verktyget och göras till en EH-net-mall.

### Installera EH-net på DIN-skena

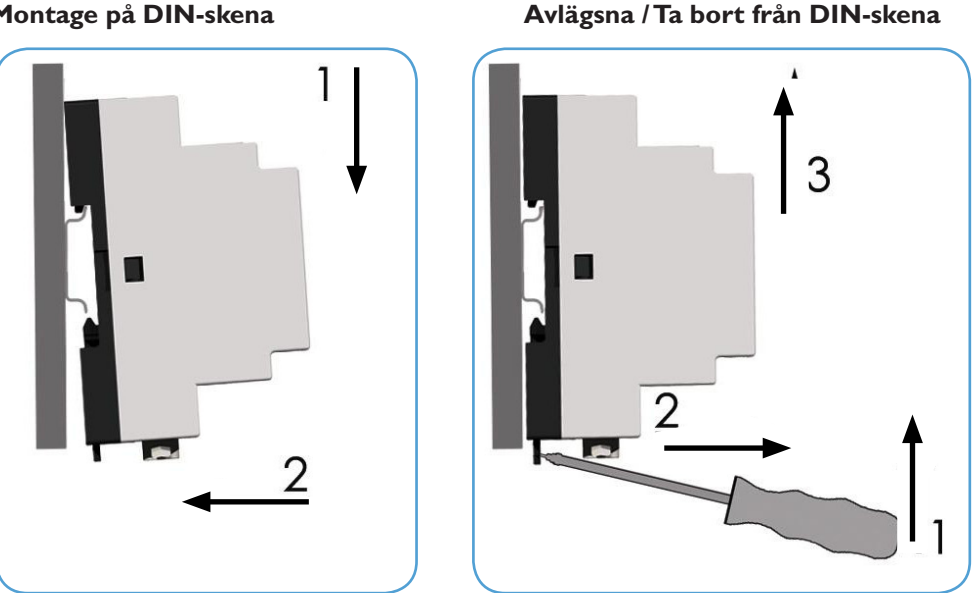

EH-net server kan installeras på en DIN-skena Vi rekommenderar att alla Oumans reglerenheter placeras i ett låst utrymme. (av sskäl för driften).

Montage på DIN-skena

### EH-net server gränssnitt och indikeringar

EH-net server har följande gränssnitt:

- RS 232 (9 polig D9 anslutning)
- RS 485 (anslutning) och
- 10/100 Mpbs Ethernet (RJ-45 anslutning)

Servers inkopplingar

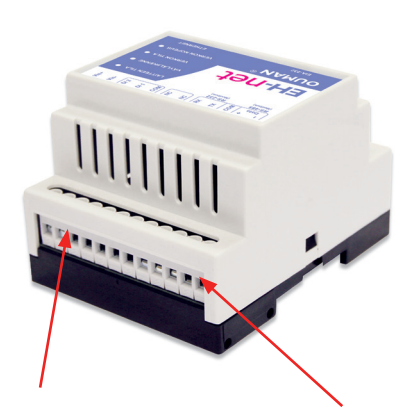

Matningsspänning 9-32 VAC 7 DC (1,7W) eller Modbus 24 VAC/4 VÀ

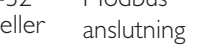

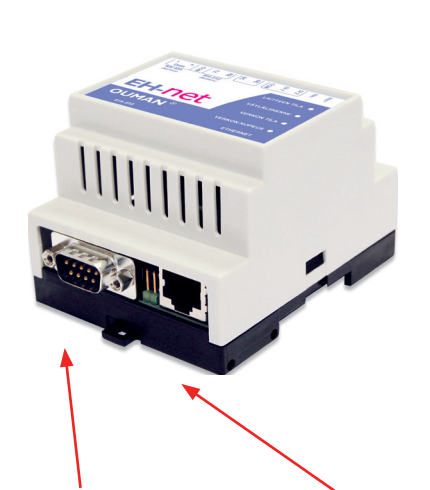

GSM-modem gränssnitt DSUB-9, RS-232 -anslutning

Ethernet gränssnitt RJ-45, 10/100Mpbs

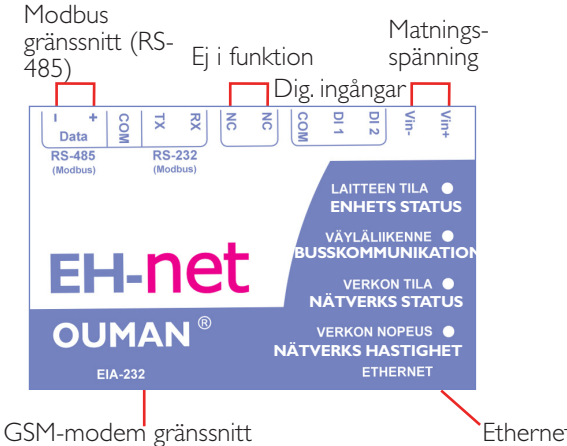

Ansluta digital ingångar:  $(0-2 \lor = 0, 10-24 \lor = 1)$  (se sidan 31) DI 2 Extern kraftkälla 10-24VDC DI 1 COM

Ethernet gränssnitt

GSM-modem gränssnitt

| Namn               | Färg                                                  | Funktion                                                                                                    |
|--------------------|-------------------------------------------------------|----------------------------------------------------------------------------------------------------|
| Enhets status      | Inte tänt<br>Grön<br>Orange                           | Spänning från<br>Enheten arbetar normalt<br>Enheten utför initialt laddningsprogram                                                                   |
| Buskommunikation   | Blinkar grönt<br>Blinkar rött<br>Orange lampa är tänd | Seriekommunikationspaket har mottagits<br>Seriekommunikationspaket har skickats<br>Enheten utför initialt laddningsprogram                            |
| Nätverks status    | Blinkar grönt<br>Blinkar rött                         | Nätverkskommunikationspaket har mottagits<br>Nätverkskommuniktions kollision observerad                                                               |
| Nätverks hastighet | Inte tänt<br>Grön<br>Orange                           | Nätverkskommunikation har inte identifierats<br>Identifierad Ethernet nätverk anslutning, 10Mbps<br>Identifierad Ethernet nätverk anslutning, 100Mbps |

Ouman regulatorer och styrenheter är kopplade till EH-netservern via Modbus. Styrenheter i serierna EH-60, EH-686, EH-105, EH-200, liksom Geopro- och Lämpöässä-enheter görs kompatibla med Modbus genom särskilda separata externa Modbus adaptermoduler på DIN-skenan. Ett annat sätt att göra styrenheter i serierna EH-105, EH-200, liksom Geopro- och Lämpöässä-enheter kompatibla med Modbus är att installera Modbus adapterkort direkt inne i höljet kopplat till kretskortet i avsett område. Inget speciell kretskort krävs för EH-netservern.

**MODBUS-X00** -adapterkort

Modbus-kortets DIP-switchar måste positioneras rätt för att enheterna ska arbeta felfritt på modbusslingan. Värdena korresponderar med inställningarna på DIP-switcharna, vilka kan avläsas i tabellen på nästa sidan.

 ON
 MORS

 1 2 3 4 5 6 7 8 9

 Terminerings Bus 

 Enhets adress

#### Termineringsmotstånd (DIP 1-2)

**MODBUS-X00-DIN** -adapter

Termineringsmotstånd försäkrar att statusen på bus-ledningen blir stabil. Det är speciellt viktigt om bus-ledningen är lång och det kan finnas störningar i omgivningen. Termineringsmotstånd ska bara användas vid Modbuskorten på <u>första och sista</u> enheten i nätverket.

#### Val av bus-hastighet (DIP 3-4)

Bus-hastigheten måste <u>vara lika</u> för alla enheter anslutna i nätverket för att dataöverföring mellan EH-net och enheter ska fungera. EH-net servers baud-rate (hastighet) är fabriksinställd på 9600 bps. Ouman Oy rekommenderar en max hastighet av 9600 bps för att undvika störningar.

#### Val av reglulators adress för Modbus-enheter (DIP 5-9)

Varje modbus-enhet måste ha sin egen adress. Använd DIP-switchar 5-9 för att ställa in adresser.

#### DIP switchar 10-12 (Modbus-105 och Modbus-200)

Modbus-105 och Modbus-200 kort har extra DIP-switchar 10-12, vilka måste stå i läge "off" (fabriksinställning).

Här rekommenderar vi, att fylla i EH-net systemets datablanketter som medföljer EH-net servern med all information om apparater, programversioner och Modbusadresser, så detta finns

|                                               | 10.111   | 100)81 | leatening.                | Pauloye=en=20            | 200    |
|-----------------------------------------------|----------|--------|---------------------------|--------------------------|--------|
| Kohde:                                        |          |        |                           |                          |        |
| Osobec                                        |          |        |                           |                          |        |
| Yhdysheekilö:                                 |          |        |                           |                          |        |
| Pubelimamere:                                 |          |        |                           |                          |        |
| Järjestalmän asentanut                        | yritys:  | _      |                           |                          | _      |
| Thosystiedut                                  |          |        |                           |                          |        |
| Dif-net palvelin, chisima                     | versio:  |        |                           |                          | _      |
| Pende                                         |          |        |                           |                          |        |
| Max ID:                                       |          |        |                           |                          |        |
|                                               | 1        |        |                           |                          |        |
| Modbus- Modbus-kortin<br>asoite abjeknaversio | Laita-   | Laise  | Laitteen<br>objeksaversio | Kuvaus laitteesta        |        |
| Exness                                        |          |        |                           |                          |        |
| 5 1.2                                         | 3012     | TN-202 | 2.01                      | Länzedrijskalaane 1.n.E. | 14-203 |
| 1                                             |          |        |                           |                          |        |
| 2                                             |          |        |                           |                          |        |
| 3                                             |          |        |                           |                          |        |
| 4                                             |          |        |                           |                          |        |
| 5                                             |          |        |                           |                          |        |
| 6                                             |          |        |                           |                          |        |
| 7                                             | -        |        |                           |                          |        |
|                                               |          |        |                           |                          |        |
| 0                                             | -        |        |                           |                          |        |
| 10                                            | -        |        |                           |                          |        |
| 10                                            |          |        |                           |                          |        |
| 10                                            | -        |        |                           |                          |        |
| 42                                            |          |        |                           |                          |        |
| 44                                            |          |        |                           |                          |        |
| 14                                            |          |        |                           |                          |        |
| 10                                            |          |        |                           |                          |        |
| 10                                            |          |        |                           |                          |        |
| 17                                            |          |        |                           |                          |        |
| 10                                            |          |        |                           |                          |        |
| 19                                            |          |        |                           |                          |        |
| 20                                            |          |        |                           |                          |        |
| 21                                            |          |        |                           |                          |        |
| 22                                            |          |        |                           |                          |        |
| 23                                            |          |        |                           |                          |        |
| 24                                            |          |        |                           |                          |        |
| 25                                            | -        |        |                           |                          |        |
| 26                                            |          |        |                           |                          |        |
| 27                                            | -        | -      |                           |                          |        |
| 28                                            | -        |        |                           |                          |        |
| 29                                            | <u> </u> |        |                           |                          |        |
| 30                                            |          |        |                           |                          |        |
| Asestajan allekirjoitus                       |          |        |                           |                          |        |

#### **DIP SWITCHAR:**

Alla DIP-switchar är initialt satta i läge "off". Tabellen nedan visar vilka av respektive switchar som ska ställas i läge "on".

| DIP I och 2               |      | DIP 5-9<br>Adress | TILL       | Adress   | TILL         |
|---------------------------|------|-------------------|------------|----------|--------------|
| lerminerings-<br>motstånd | TILL | 1                 | 5          | 16       | 9            |
| l funktion                | 1,2  | 2<br>3            | 6<br>5,6   | 17<br>18 | 9,5<br>9,6   |
| Ej i funktion             | -    | 4                 | 7          | 19       | 9,6,5        |
|                           |      | 5<br>6            | 7,5<br>7,6 | 20<br>21 | 9,7<br>9,7,5 |
|                           |      | 7                 | 7,6,5      | 22       | 9,7,6        |
| Hastighet (bps)           | TILL | 8                 | 8          | 23       | 9,7,6,5      |
|                           |      | 9                 | 8,5        | 24       | 9,8          |
| 4800                      | -    | 10                | 8,6        | 25       | 9,8,5        |
| 9600                      | 3    | 11                | 8,6,5      | 26       | 9,8,6        |
| 19200                     | 4    | 12                | 8,7        | 27       | 9,8,6,5      |
| 38400                     | 3,4  | 13                | 8,7,5      | 28       | 9,8,7        |
|                           |      | 14                | 8,7,6      | 29       | 9,8,7,5      |
|                           |      | 15                | 8,7,6,5    | 30       | 9,8,7,6      |

#### Slå alltid av spänningen till enheten innan Modbus-kortet installeras.

#### ANSLUT MODBUS-X00-ADAPTERMODUL TILL EH-SERIE ENHETER:

Enheterna EH-60 och EH-686 är kopplade till Modbus via en Modbus adaptermodul. Enheterna från EH-200-serien och EH-105 kan anslutas till Modbus antingen med en Modbus adaptermodul eller med Modbuskort. Om anslutningen görs med Modbusadaptern, anslut "A"- och "C"-punkterna till motsvarande "A"- och "C"-punkter på Modbus adaptermodulen (se bild av anslutningen på sid. 11). Använd partvinnad kabel (t.ex. Datajamak 2x(2+1)x0.24). Modbus adaptermodulen kan högst vara 1m från EH-seriens enhet.

#### INSTALLATION AV MODBUS-KORT | EH-105 OCH EH-200 SERIEN:

- Ta bort plastpluggarna som täcker skruvarna och skruva loss höljet från enheten. ١.
- 2. Vrid försiktigt det nedre höljet 90° så man kan se kretskortet i botten av lådan.
- 3. Display-enheten i locket är anslutet till kortet med en flatkabel. Låt inte locket hänga i flatkabeln.
- 4. Det finns en mikrokrets nära skruvanslutningarna. Det finns en kod tryckt på kretskortet intill mikrokretsen. Koden för EH-200 serien, Lämpöässä och Geopro enheter är N20 och för EH-105 är koden N16. Avskilj försiktigt mikrokretsen från höljet.
- Montera dom två distanspinnarna av plast, som följer med leveransen av Modbuskortet, i 5. hålen på kretskortet.
- 6. Rikta in Modbuskortet, så att dom dubbla raderna stiftanslutningar styrs in i den tomma kontakten på NI6 eller N20 samt att distanspinnarna styrs in i hålen på Modbuskortet.
- 7. Tryck försiktigt Modbuskortet på plats så att stiften ansluts i kontakten och plastdistanserna låses.

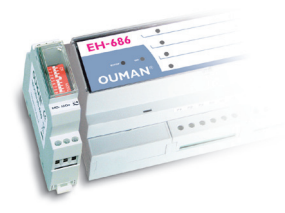

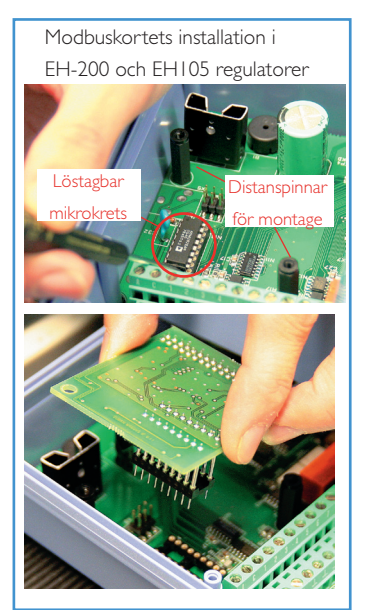

EH regulatorerna och sytemet har uppdaterats så dom är Modbus kompatibla. Här följer nu, hur enheter och EH-net server anslutna till samma Modbus-slinga med basinställningar är gjorda och arbetar för att försäkra dataöverföring.

En partvinnad kabel, typ Datajamak 2x(2+1)x0,24 måste användas för att ansluta Modbus. Bussen måste kopplas i serie från en enhet till nästa. Maxlängd på busledningen är 1200m.

Om nödvändigt, kan skärmen på kabeln kopplas till jord för att motverka störningar. Behöver bara kopplas in i ena ändan av skärmen.

- I. Se till att termineringsmotstånden (som följer med Modbuskortet) har monterats vid första och sista enheten på busslingan. (DIP I och 2 ska stå i läge ON).
- 2. Anslut modbusslingan från en Oumanenhet till nästa. (se anlutningsschema sid. 11).
- 3. Anslut Modbuskabeln til EH-net.
- 4. Anslut andra änden av kabeln till bus-anslutningen på första enheten i slingan enligt följande:

| Kopplingsinstruktion för MOD-                                             | Kopplingsinstruktioner om ett Mod-                                                                                       |
|---------------------------------------------------------------------------|----------------------------------------------------------------------------------------------------|
| BUS-X00-DIN-adapter.                                                      | bus adapterkort har installerats inuti                                                                                   |
| Modbus-100-DIN (EH-105).                                                  | enhetens hölje.                                                                                                    |
| Modbus-200-DIN (EH-200-serie enhet) och                                   | EH-105, EH-200 serie, Geopro och Lämpöässä                                                                               |
| Modbus-600 (EH-60/686):                                                   | enheter:                                                                                                    |
| Gul kabel ansluts till punkt ''MA+'' och vit<br>kabel till punkt ''MC-''. | Gul kabel ansluts till punkt ''A'' och vit kabel<br>ansluts till punkt ''C''.<br>Anslut 120 ohm temineringsmotstånd till |
| Om den första eller sista enheten är anslu-                               | bägge ändar av busledningen.                                                                                             |
| ten genom extern Modbusadapter, anslut                                    | Motstånden är tillbehör som medföljer                                                                                    |
| termineringsmotståndet mellan ''MA+'' och                                 | Modbus-korten.                                                                                                    |
| ''MC-''. Anslut även matarspänning till Mod-                              | Anslut termineringsmotståndet mellan ''A'' och                                                                           |
| busadaptern.                                                              | ''C''.                                                                                                    |

- 5. Slå på spänningen till enheten.
- 6. EH-nets spänningsområde 9-32 VDC/1.7W eller 24VAC/4VA. Anslut växel- (AC) eller likspänning (DC) till EH-net server enligt följande:
  - DC i funktion: Plusspänning (Vin+) för anslutning nr 24 och negativ spänning (Vin-) för anslutning nr 23.
  - AC i funktion: Fas  $(\sim)$  för anslutning nr 24 och jord för anslutning nr 23.

#### Anslutning av Modem (tillbehör) till EH-net server

- 7. Anslut EH-net server och Fargo/Ouman modem till varandra med kabel (medföljer EH-net) som har D-9 eller D-15 kontakter i ändarna. A kabel med en D-9 kontakt i bägge ändar måste användas med Nokia GSM-modem. OBS! Kabeln som medföljer modemet och har en D-9 eller D-15 kontakt i ena änden, kan inte användas som anslutningskabel (se EH-net server anslutning sid 7).
- 8. Sätt i GSM-modemets SIM-kort i en telefon och kontrollera om det ber om en PIN-kod. Ändra PIN-koden om så behövs och sätt sen in SIM-kortet i modemet och följ GSM-modemets instruktioner.
- 9. Slå på spänningen till modemet.
- **10.** Andra GSM-inställningar görs senare (se sid. 17).

Enheterna EH-60 och EH-686 är kopplade till Modbus via en extern Modbusadapter på DIN-skena. Enheter från serierna EH-105 och EH-200, liksom Geopron- och Lämpöässäenheter kan anslutas till Modbus antingen genom speciell Modbusadapter för DIN-skena eller med Modbusadapterkort installerat inne i höljet. Om adapterkort används, ansluts styrenheten till Modbus via punkterna "A" och "C" på enheten. Om en extern Modbusadapter används ansluts enheten alltid till Modbus via punkterna MC- och MA+. Dessutom ska 24VAC matarspänning anslutas till Modbusadaptern. Matarspänningen kan tas från enheterna i EH-200 och EH-105 i koppling 41.

Modbus inkopplingsschema:

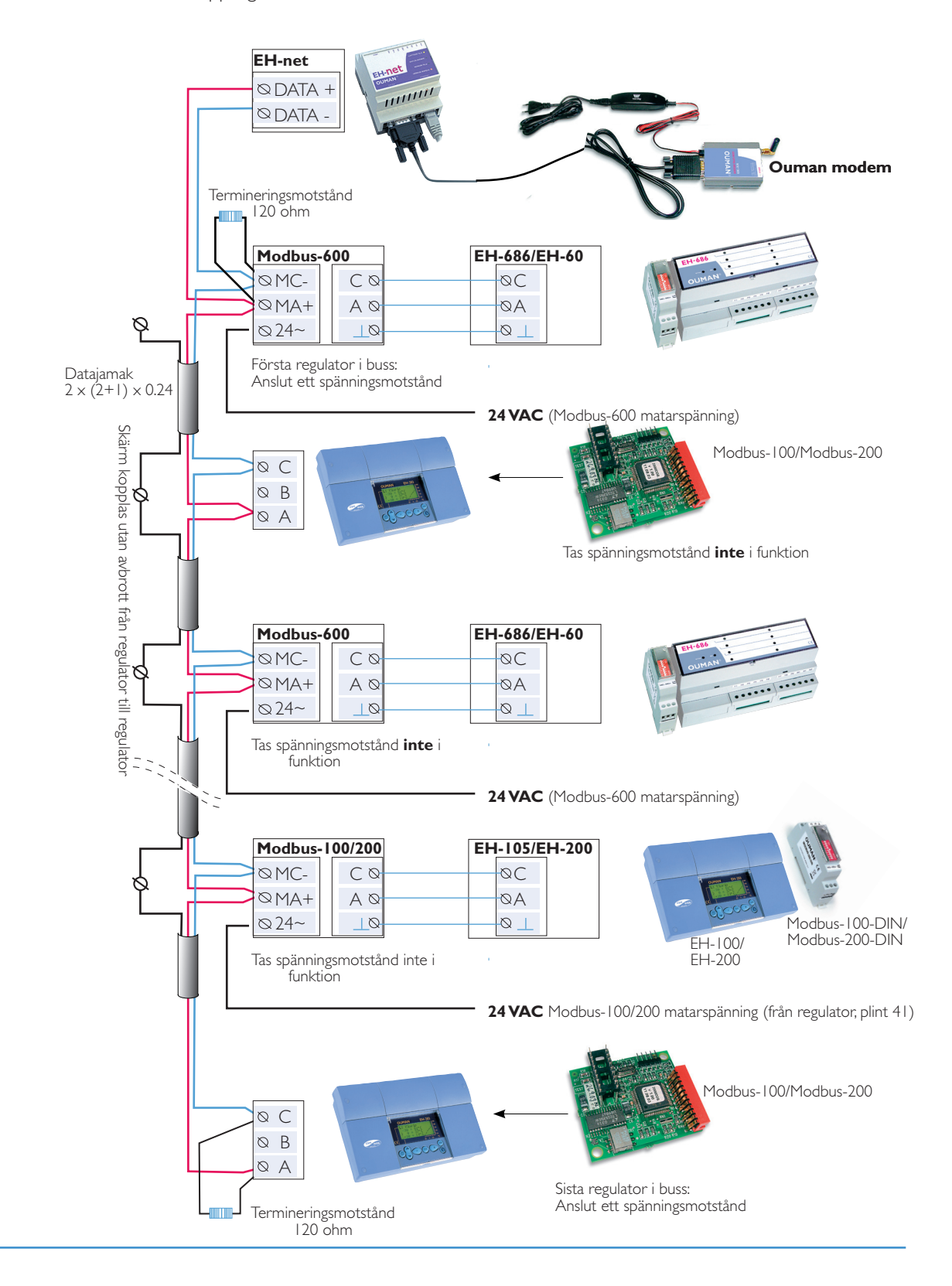

I denna fas av konfigurationen, görs en lokal inkoppling mellan EH-net och en PC med en korsad patchkabel och inställningar görs som är viktiga för EH-nets funktion.

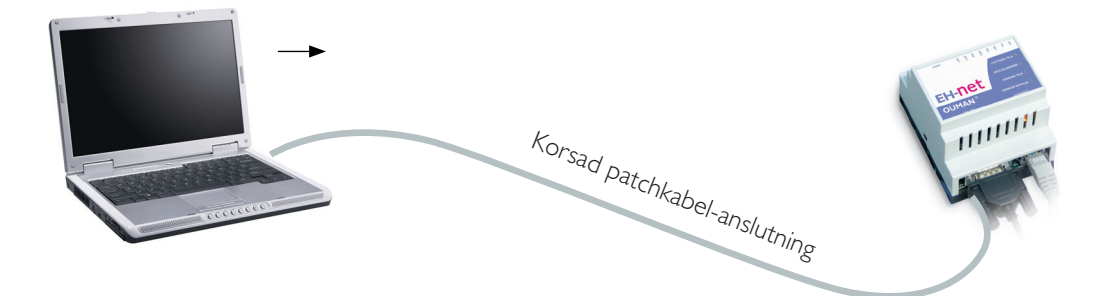

- I. Anslut EH-net server till din PC och använd korsad patchkabel.
- 2. Försäkra dig att du anslutit din EH-net server till rätt driftspänning (9-32 VAC/DC)
- När steg 1 och 2 är klara kommer EH-nets lysdiod "enhets status" att lysa grön och nätverkshastighetens lysdiod kommer att lysa grön eller orange (se indikeringslampor sid 7).
- 4. Stäng av datorn och gör en omstart för att erhålla IP adress i datorn !
- Efter att PC startats,Välj: ''Start'' → ''Kör''
- 6. Skriv in "cmd" vid cursern och tryck "enter"
- 7. Skriv in "ipconfig" vid cursern och tryck "enter"
- 8. Skriv in följande information:
  - IP-adress, t.e.x 169.254.195.178
  - Subnet mask, t.e.x 255.255.0.0
- 9. Stäng av 🗴 eller skriv in "exit"

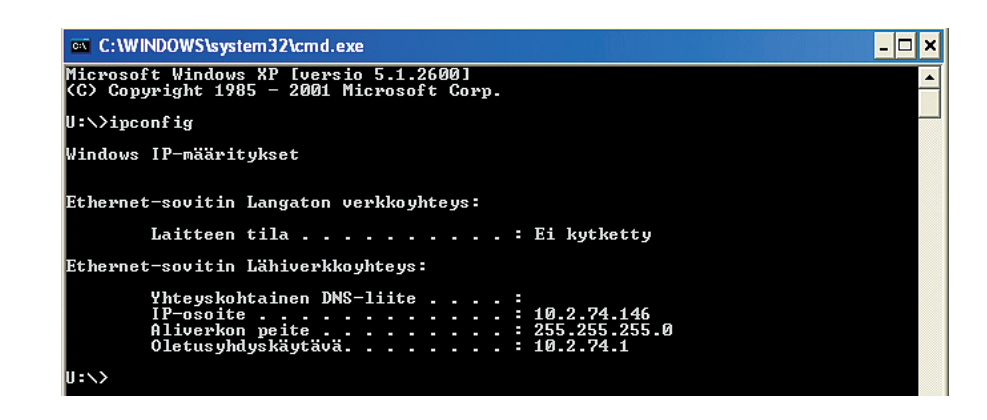

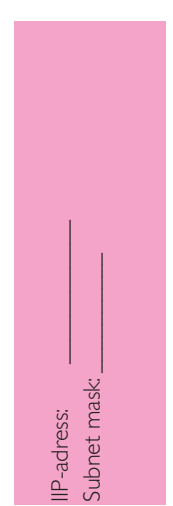

Om du har fler EHnet config-program öppna samtidigt, kommer programmet att inte hitta några EH-net servers i nätverket. 10. Öppna EH-nets Config.exe-program i din dator: Av säkerhetsskäl kan ändringar med EH-net Config-program (inställningar och lösenord) bara göras med korsad patchkabel. Om EH-nets Config-program inte kan hitta EH-netservern, så kan orsaken vara att antivirus programmets brandvägg stör programmets funktion. För att lösa problemet, klicka på "tillåt all nätverkstrafik" i brandväggens inställningar.

| IP /        | SN            | GW           | DHCP | Version | Туре  | MAC               |
|-------------|---------------|--------------|------|---------|-------|-------------------|
| 10.2.74.94  | 255.255.255.0 | 10.2.74.1    | On   | 3.20.1  | Ouman | 00-30-11-FB-0F-DC |
| 10.2.74.228 | 255.255.255.0 | 10.2.74.1    | Off  | 3.25.13 | Ouman | 00-30-11-FB-39-9A |
| 10.200.1.1  | 200.200.200.0 | 10.200.1.254 | Un   | 3.23.1  | Uuman | 00-30-11-FB-0D-C1 |
|             |               |              |      |         |       |                   |

**11.** Dubbelklicka på serverinformation för ändringar (i ovan exempel 10.200.1.1) för att öppna ändrings-fönstret.

| IP address 12    | 10 . 200 . 1 . 1 DHCP       |   |
|------------------|-----------------------------|---|
| Subnet mask:     | 255 . 255 . 255 . 0 (13) On |   |
| Default gateway: | 10 . 200 . 1 . 254          | - |
| Primary DNS:     | 10 . 200 . 1 . 254          |   |
| Secondary DNS:   | 0.0.0.0                     |   |
| Hostname:        |                             |   |
| Password:        | 14 Change password          |   |
| New password:    |                             |   |

- 12. Under post 8, skriv in IP-adressen du fick som IP-adress på raden i konfigurationsfönstret. Lägg till det sista numret i seriens rad. (ex ändrad IP-adress är 169.254.195.178 + 1 = 169.254.195.179) Denna adress kommer att vara EH-net serverns IP-adress under installationen (förlora inte denna adress!).
- 13. Under post 8, skriv in värdet för subnet mask du fått från raden subnet mask i konfigurationsfönstret. Exemplet i bilden 255.255.0. Försäkra dig också om att att DHCP står i läge OFF.
- 14. Skriv in admin på raden "Lösenord" (ska vara små bokstäver) och välj "Ändra lösenord". Skriv in det nya lösenordet vid "Nytt lösenord". Detta EH-net Config lösenord kan bara användas för detta program (EH-net har ett eget användarnamn och lösenord). Tryck på "Set"-knappen och tryck × eller skriv exit för att stänga EH-nets konfigurationsprogram.
- I5. Öppna upp läsaren/browsern (Internet Explorer eller Mozilla FireFox), slå in EH-net serverns IPadress i adressfältet. Efter att ha gett adressen kommer EH-net serverns dialogruta att visas i displayen.

|          | OUMAN EH-net                     |
|----------|----------------------------------|
| -07      | USERNAME admin<br>PASSWORD admin |
| "C<br>-& | login                            |

#### Fabriksinställningar

- Användarnamn = admin
- Lösenord = admin

Logg in, klicka ''login''

EH-net inställningar –

Val av huvudadministratörs larmgrupp och språk / ändring av huvudadministratörs lösenord.

Användare

| EH-net                              | Ι.     |               |         |                     |                     |        |                     |                    |                        |        |            |        |                                     |
|-------------------------------------|--------|---------------|---------|---------------------|---------------------|--------|---------------------|--------------------|------------------------|--------|------------|--------|-------------------------------------|
| Select page                         | dhus   | Modem         | Regio   | Modb                | us Aları<br>ail SNM | ms Tre | nd Time<br>server F | program<br>TP Ethe | s Configu<br>ernet Bac | ration | Server     | About. |                                     |
|                                     |        |               |         |                     |                     |        |                     |                    |                        |        | riiiware   |        |                                     |
| Users                               |        | _             |         |                     |                     |        |                     |                    |                        | cup 11 | riiiware   | _      |                                     |
| Users<br>Administrator [a           | idmin] | 1             |         |                     |                     |        |                     |                    |                        | Kup 11 | riiiware   |        | Super Ad                            |
| Users Administrator [a              | idmin] | 1             |         |                     |                     |        |                     |                    |                        |        | rillware   |        | Super Ad                            |
| Users<br>Administrator [a           | idmin] | 1             |         |                     |                     |        |                     |                    |                        |        | rillware   |        | Super Ad                            |
| Users<br>Administrator [a           | idmin] | 1<br>Nogged s | om: Adm | inistrator          |                     |        |                     |                    |                        |        | riiiware   |        | Super Ad<br>OUMAI                   |
| Users<br>Administrator [a<br>EH-NEt | idmin] | 1<br>Nogged s | om: Adm | inistrator<br>Modbu | s Larm              | Trend  | Tidsprog            | gram Ko            | onfiguratio            | n Serv | erinställr | iingar | Super Ad<br>OUMAI<br>() Logga<br>Om |

Om huvudadministratören önskar erhålla larmer eller testa dem i samband med konfigurationen så måste e-post adress och/ eller GSM-nummer skrivas in.

Det är viktigt med förebyggande åtgärder och att

spara lösenord på ett säkert ställe. Lämna in ut lösenordet till någon annan. Om du glömmer huvudadministratörens ID, är det inte möjligt att få tillgång till EH-net serverns inställningar. Om detta ändå sker, måste severn återställas på fabrik och alla värden förloras. Man kan inte göra en backup kopia med glömda användares ID!

I. Klicka på "Administratör" användarnamn i användarlistan. Detta kommer att visa sidan "Modifiera användare".

| Select page                     | Administrator     Modbus Alarms Trend Time | Jogor                       |
|---------------------------------|--------------------------------------------|-----------------------------|
| Users Modbus Modem              | Regional E-mail SNMP Webserver F           | TP Ethernet Backup Firmware |
| Add user                        | Redigera användare                         |                             |
| User name                       | Användar-ID                                |                             |
| Name                            | Namn                                       |                             |
| E-mail (e.g. john.doe@ouman.fi) | E-mail (t.ex. kalle.svensson@ouman.fi)     |                             |
| Mobile (e.g. +358401234567)     | GSM-nummer (t.ex. +358401234567)           | 2                           |
| Receive trend files via e-mail  | Ta emot loggfiler med e-mail               | 3 Disable 💌                 |
| Language                        | Språk                                      | 4 English v.3.0             |
| User level                      | Användarnivå                               | Write                       |
| Password                        | Lösenord                                   | Change password: 🗸 5        |
| Repeat password                 | Återge lösenord                            | 6                           |
|                                 |                                            |                             |

- 2. Om du vill att EH-net ska skicka larmer till din e-postadress och/eller GSM-telefon, lämna din e-postadress och/eller GSM-nummer.
- 3. Om du vill få en trendfil via e-post, välj aktivera (enable) i sektion ''Ta emot loggfiler med e-post''.
- 4. Ändra språk i rullgardinsmenyn.
- 5. Användarnamnet admin är permanent i EH-net servern och (namnet) kan inte ändras. Default-inställning för inlogging är admin. Denna inställning måste ändras första gången man loggar in! Detta sker på följande sätt: Skriv in (egen) huvudadministratör/ -användare i "lösenords" fältet.
- 6. Bekräfta det nya lösenordet i "Återge lösenord" fältet.
- 7. Klicka på "Spara" knappen för att spara ändringarna som gjorts.

#### Oumans system EH-net, har fyra separata användarnivåer

| Huvudanvändare | = | alla rättigheter                                                                                                    |
|----------------|---|----------------------------------------------------------------------------------------------------|
| Administratör  | = | samma rättigheter som huvudanvändare utom tillgång till själva<br>EH-net serverns inställning.                                        |
| Skriva         | = | Tillgång till larmer, tidsprogram, nätverk/loggning och bas-över-<br>sikter. Andra tidsprogram och inställningar samt kvittera larmer |
| Läsa           | = | Bara kunna läsa sidorna och larmerna                                                                                                  |

I. Logga in i systemet med huvudanvändares inställningar.

Server inställningar → Användare → "Lägg till användare"

| Välj sida         | ~               | Gå till | Modbus     | Larm   | Logg | Tidsprogram | Konf | iguration | Server inställning | jar Om   |
|-------------------|-----------------|---------|------------|--------|------|-------------|------|-----------|--------------------|----------|
| Användare         | Modbus          | Modem   | Nationella | E-post | SNMP | Webserver   | FTP  | Nätverk   | Säkerhetskopia     | Firmware |
| Administrator [a  | dmin]<br>Pellel |         |            |        |      |             |      |           |                    | Huvudanv |
| Joe Bloggs [Joe]  | renej           |         |            |        |      |             |      |           |                    | Anv      |
| John Smith [John] | ]               |         |            |        |      |             |      |           |                    |          |

Ouman Finland

| Vālj sida              |            |         | - Modbus   | Larm   | Trend | Tidsprogram | m Ko | nfiguration | Serverinst  | tällningar | Om           |
|------------------------|------------|---------|------------|--------|-------|-------------|------|-------------|-------------|------------|--------------|
| Användare              | Modbus     | Modem   | Nationella | E-post | SNMP  | Webserver   | FTP  | Nätverk     | Säkerhetsko | opia Firm  | iware        |
| Lägg till anvä         | ndare      |         |            |        |       |             |      |             |             | $\bigcirc$ |              |
| Användar-ID            |            |         |            |        |       |             |      |             |             | 2          |              |
| Namn                   |            |         |            |        |       |             |      |             |             |            |              |
| E-mail (t.ex. kalle.sv | vensson@ou | man.fi) |            |        |       |             |      |             |             |            |              |
| SSM-nummer (t.ex.      | +35840123  | 4567)   |            |        |       |             |      |             |             | $\bigcirc$ |              |
| Ta emot trendfiler m   | ned e-mail |         |            |        |       |             |      |             |             | <u> </u>   | Inaktivera 💌 |
| Språk                  |            |         |            |        |       |             |      |             |             | (4)        | glish v.3.0  |
| Användamivå            |            |         |            |        |       |             |      |             |             | Skriv      | (5)          |
| ösenord                |            |         |            |        |       |             |      | Andra lõse  | nord: 🔽     | (6)        |              |
| Annual Honorad         |            |         |            |        |       |             |      |             |             |            |              |

- Skapa ett nytt användar ID och skriv in en e-postadress och ett telefonnummer till vilket användarens larm ska skickas. Välj om användare ska erhålla loggfiler eller inte viea e-post.
- 3. Välj, om användare ska mottag logginfo eller ej.
- 4. Välj användarspråk.
- 5. Specificera användarnivå (huvudanvändare, administratör, skriva, läsa).
- 6. Skriv in användares lösenord (password) i bägge fälten.
- 7. Spara.

Bara huvudanvändaren eller administratör kan lägga till nya användar ID. EH-net severs Modbusinställningar (seriell kommunikation och Ethernet) kan kontrolleras och ändras om nödvändigt. Dessa inställningar behöver vanligtvis inte ändras. Om EH-net har en Ounet- eller Ouflexanslutning, aktivera Modbus TCP/IP-trafik.

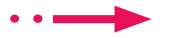

Server inställningar — Modbus

Defaultvärden i Modbus visas i diagrammet nedan.

| EH-net               | Inlogga         |             |                            |        |       |             |      |              |                | OUM<br>۵ اث   | <b>A</b> |
|----------------------|-----------------|-------------|----------------------------|--------|-------|-------------|------|--------------|----------------|---------------|----------|
| Välj sida            |                 | [           | <ul> <li>Modbus</li> </ul> | Larm   | Trend | Tidsprogram | n Ko | onfiguration | Serverinställ  | ningar Om     |          |
| Användare            | Modbus          | Modem       | Nationella                 | E-post | SNMP  | Webserver   | FTP  | Nätverk      | Säkerhetskopia | a Firmware    |          |
| Inställningar f      | för serie-p     | ort (Mod    | bus RTU/AS                 | CII)   |       |             |      |              |                |               |          |
| Modbusformat         |                 |             |                            |        |       |             |      |              |                | RTU           | _        |
| Timeout-tid för svar | från slav       |             |                            |        |       |             |      |              |                | 1 250         | 00       |
| Fysiskt interface    |                 |             |                            |        |       |             |      |              |                | RS-485        |          |
| Baudrate             |                 |             |                            |        |       |             |      |              |                | 9600 bps      |          |
| Teckenformat         |                 |             |                            |        |       |             |      |              | Ingen paritet  | ▼ 1 Stopp-bit |          |
| Extra fördröjning me | ellan meddela   | anden       |                            |        |       |             |      |              |                | ms: 0         | -        |
| Teckenavgränsning    | (0 = Standard   | modbus 3,5  | Tecken)                    |        |       |             |      |              |                | ms: 0         |          |
| Använd funktionskoo  | d 15 för att sl | kriva ensta | aka bitar (coils           | ;)     |       |             |      |              |                | Inaktivera    |          |
| Använd funktionskoo  | d 16 för att sl | kriva ensta | aka parametai              |        |       |             |      |              |                | Inaktivera    |          |
| Ethernetinstä        | illningar (N    | lodbus 1    | CP)                        |        |       |             |      |              |                |               |          |
| Transparent Modbus   | /TCP till Mod   | bus/RTU     |                            |        |       |             |      |              |                | 2 Inaktivera  | ,        |
| Portnummer           |                 |             |                            |        |       |             |      |              |                | 502           | 2        |
| Modulregister        |                 |             |                            |        |       | Aktivera    |      |              |                | Adress:       |          |
| Längsta tid mellan 2 | meddelande      | n innan ar  | slutningen stä             | ngs    |       | Aktivera    | V    |              |                | Sekunder:     | 50       |
| IP-autentisering     |                 |             |                            |        |       | Aktivera    |      | IP-Nu        | mmer:          | • •           |          |
|                      |                 |             |                            |        |       |             |      | Maskning av  | bitar:         |               | -        |

- Om mätvärden eller inställningar blinkar på sidan, öka svarstidens paus. Blinkandet uppstår särskilt när TCP/IP används. Problem kan uppstå om det finns många punkter som ska läsas eller om informationen läses från en Ouflex-enhet eller från en enhet bakom ett annat EH-net.
- Ethernet-inställningar betyder inställningar mellan enheten som trafikerar EHnet och TCP/IP-nätverket. Genom grundinställning i EH-net är Modbus TCP/IPtrafik avstängd. Om det finns en anslutning antingen till en Ouflex-enhet eller Ounet i EH-net, aktivera Modbus TCP/IP-trafik.

EH-net gör det möjligt att koppla larm till en GSM-telefon om ett modem är anslutet till EH-net. Modeminställningar kan visas och ändras om nödvändigt. Inställningar behöver vanligtvis inte ändras. Defaultvärde för inställd hastighet är 9600 bps.

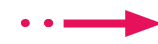

Server inställningar → Modem

Defaultvärden i Ouman Modem visas i diagrammet nedan.

| Välj sida                       |                  |               | - Modbus   | a Larm | Trend | Tidsprogra | m Kor | figuration | Serverin     | ställninga | r Om     |          |
|---------------------------------|------------------|---------------|------------|--------|-------|------------|-------|------------|--------------|------------|----------|----------|
| Användare                       | Modbus           | Modem         | Nationella | E-post | SNMP  | Webserver  | FTP   | Nätverk    | Säkerhets    | kopia Fi   | rmwar    | e        |
| Modeminställ                    | ningar           |               |            |        |       |            |       |            |              |            |          |          |
| Modemtyp                        |                  |               |            |        |       |            |       |            |              |            | GSM      | [        |
| Baudrate                        |                  |               |            |        |       |            |       | 2          |              |            | 9600 b   | ps [     |
| PIN-kod (tryck på kna           | appen för att te | esta PIN-kod) |            | 3      |       |            | initi | era modem  | /testa PIN-k | o( 6 mo    | dem inf  | ormation |
| Testa SMS (GSM nun              | nmer, t.ex. +35  | 58401234563   | 7)         | U      |       |            |       |            | (7)          | O          |          | skicka   |
| Anslutningstrigger              |                  |               |            |        |       |            |       |            |              | Anslut vid | larm/hä  | indelse  |
| Ring ut / GPR                   | S-Inställni      | ngar          |            |        |       |            |       |            |              |            |          |          |
| Anslutningstrigger              |                  |               |            |        |       |            |       |            |              | Anslut vid | larm/há  | indelse  |
| Uppkopplingstid inna            | n återgång       | till Etherne  | t          |        |       |            |       |            | Vid          | el på aktu | ell uppk | oppling  |
| Ho                              | st att pinga     | (Keepalive)   |            |        |       |            |       |            | ouman.ne     | et         |          |          |
| Pin                             | ig-tid (Keepa    | ilive)        |            |        |       |            |       |            |              |            | Inakt    | ivera    |
| Namn på accesspunl              | kt (APN)         |               |            |        |       |            |       |            |              |            |          |          |
| Telefonnummer                   |                  |               |            |        |       |            |       | *99***1    | #            |            |          |          |
| Användarnamn                    |                  |               |            |        |       |            |       |            |              |            |          |          |
| Lösenord                        |                  |               |            |        |       |            |       |            |              |            |          |          |
| *** *****                       | -4211-2-2-2-2    | _             |            |        |       |            |       |            |              |            |          |          |
| Ring in                         | stanninga        |               |            |        |       |            |       |            |              |            | Ine      | ktivera  |
| Lokalt IP-nummer                | (denna enhet)    |               |            |        |       |            |       |            | 10           | • 200      | • 2      | • 1      |
|                                 |                  |               |            |        |       |            |       |            | 10           | • 200      | • 2      | • 2      |
| Fjärr IP-nummer                 |                  |               |            |        |       |            |       |            | admin        |            |          |          |
| Fjärr IP-nummer<br>Användarnamn |                  |               |            |        |       |            |       |            |              |            |          |          |

- I. Ställ in modemtyp för GSM och 9600 bps för näthastigheten.
- 2. Spar sen inställningarna och starta om EH-net.
- 3. Slå in PIN-kod för SIM-kortet till GSM-modemet (default för EH-net är 0000).
  - Ändra PIN-kod: Sätt först in SIM-kortet i en GSM-telefon. Ändra PIN-koden och aktivera den. Placera sen SIM-kortet i modemet.
  - Lägg sen in PIN-koden i EH-net under "PIN-kod".
- 4. Klicka på "Spara inställningar". Stäng och starta om EH-net.
- 5. Klicka sen på ''Initiera modem/testa PIN-kod'' knappen. Om inmatningen lyckats kommer du att få ett bekräftelsemeddelande.
- 6. Klicka på "Modeminformation" knappen, så kommer EH-net att söka och visa uppgifterna om modemet som anslutits.

| Tillverkare  | Sierra Wireless                   |
|--------------|-----------------------------------|
| Modell       | WMP100 Product                    |
| Revision     | R7.45.0.201102220653.WMP100 2200  |
| IMEI         | 354374041943078                   |
| PIN-status   | READY                             |
| Nätstatus    | Registerad på operatörens nätverk |
| Signalstyrka |                                   |

7. Du kan prova textmeddelandefunktionen (efter att ha sparat inställningarna) genom att skicka ett textmeddelande till något nummer ex.vis ditt eget.

EH-netservers inställningar av tid och datum måste kontrolleras tillsammans med konfigurationen och om nödvändigt, måste dom återställas. Detta är viktigt, då larm skickas till användare baserat på tid och veckodag.

| • • | _ | Serv |
|-----|---|------|
|     |   |      |

| Välj sida            |               |              | - Modbu    | s Larm | Trend | Tidsprogra | m Kor | figuratio  | n Se    | rverinstäl | Iningar   | Om      |      |
|----------------------|---------------|--------------|------------|--------|-------|------------|-------|------------|---------|------------|-----------|---------|------|
| Användare            | Modbus        | Modem        | Nationella | E-post | SNMP  | Webserver  | FTP   | Nätverk    | Säke    | rhetskopi  | a Firm    | ware    |      |
| Tid och Datu         | m             |              |            |        |       |            |       |            |         |            |           |         |      |
| Datum (åååå-mm-o     | (bb           |              |            |        |       |            |       |            |         |            | 2012      | - 10    | - 11 |
| Tid (tt:mm:ss)       |               |              |            |        |       |            |       |            |         | U          | 1         | 2 : 14  | : 19 |
| Tidszon (* Tidszon a | använder somn | nartid)      |            |        |       |            | (GMT+ | 02:00) Eur | rope/He | lsinki *   |           |         |      |
| Network time proto   | col           |              |            |        |       |            |       |            |         | (          | 1)        | 🔘 ра    | •    |
| NTP server           |               |              |            |        |       |            | (2)   | pool.nt;   | p.org   |            |           |         |      |
| Uppdateringsinterva  | all           |              |            |        |       |            | -     |            |         |            |           | 2 tim   |      |
| Decimal sep          | arator        |              |            |        |       |            |       |            |         |            |           |         |      |
| Decimaltecken och    | värde separ   | rator i tren | dfil       |        |       |            |       |            | 4       | Punkt (.   | ) och Kon | nma (,) | [    |
| Modulinform          | ation         |              |            |        |       |            |       |            |         |            |           |         |      |
| Plats                |               |              |            |        |       | U          |       |            |         |            |           |         |      |
| Mer information      |               |              |            |        |       |            |       |            |         |            |           |         |      |

I. Aktivera automatisk tidsuppdatering från nätverket. Tiden uppdateras när du väljer Network time protocol "På" och "Spara".

Ouman Ov

- 2. Välj adress för NTP-servern (tidsserver där tiden kontrolleras) och uppdateringsintervall. Grundinställningen för uppdatering är 2 timmar.
- **3.** Om automatisk tidsuppdatering från nätverket inte har aktiverats, ställ in datum, tid och tidszon. I Finland (GMT+02:00 Europe/Helsinki).
- 4. Välj om komma, semikolon eller punkt och komma kan användas som decimalavgränsare för trenddata.
- 5. Texten i platsfältet i enhetsinformationssektionen (t.ex. Storgatan 1) kan visas i ämnesraden i larmmail från EH-net och i översta raden på EH-net-sidan i din webbläsare.
- 6. Spara inställningarna och starta om EH-net.

## E-post inställningar

| EH-net               | Inlogo           | ad som: A     | dministrator               |              |       |             |      |             |           |             |        |
|----------------------|------------------|---------------|----------------------------|--------------|-------|-------------|------|-------------|-----------|-------------|--------|
| Välj sida            |                  |               | <ul> <li>Modbus</li> </ul> | Larm         | Trend | Tidsprogram | n Ko | nfiguratior | Serveri   | nställninga | r Om   |
| Användare            | Modbus           | Modem         | Nationella                 | E-post       | SNMP  | Webserver   | FTP  | Nätverk     | Säkerhets | skopia Fir  | rmware |
| SMTP-inställn        | ingar            |               |                            |              |       |             |      |             |           |             |        |
| SMTP-server (IP-add  | ress eller don   | iännamn)      |                            |              |       |             |      |             |           | 1)          |        |
| Portnummer           |                  |               |                            |              |       |             |      |             | 25 2      | )           |        |
| SMTP autentisering   |                  |               |                            |              |       |             |      |             | 3         | Aktivera    | Inakt  |
| Autentiseringsm      | etod             |               |                            |              |       |             |      |             | $\sim$    |             | auto   |
| Användarnamn         |                  |               |                            |              |       |             |      |             |           |             |        |
| Lösenord             |                  |               |                            |              |       |             |      |             |           |             |        |
| Avsändare (Avsända   | rens namn)       |               |                            |              |       |             |      | (           | 4         |             |        |
| Ange svarsadress     | (t.ex. kalle.svi | ensson@oum    | an.fi)                     |              |       |             |      | (           | 5         |             |        |
| Skicka test e-post m | neddelande       | (t.ex. kalle. | svensson@ouman             | . <i>fi)</i> |       |             |      | 7           |           |             | ski    |
|                      |                  |               |                            |              |       |             |      |             |           | $\sim$      |        |

#### Konfiguration av larmer via e-post görs enligt följande:

Om SMS kommunikation ej fungerar. Välj SMTP "Ej i funktion". Hämta SMTP-inställningar från operatör.

Om du vill att e-postlarm ska fungera, måste du ha ett e-postkonto och en IP-adress eller domännamn till servers utgående mail.

- I. Vid SMTP server, slå in adressen till server för service utgående e-post. Adressen till 3Gserverns anslutning av utgående mail som erhålls från Ouman är smtp.dnainternet.net.
- 2. SMTP-servers portnummer är 25 och det brukar vanligtvis inte behöva ändras.
- 3. Välj "Används ej" SMTP identifikation
- 4. Användarnamnet kan namnges här. Namnet visas hos mottagaren som avsändare.
- 5. Svarsfältet får inte vara tomt! Skriv in huvudanvändarens e-postadress i svarsfältet. Detta är funktionen att skicka e-post. Om e-posten inte når mottagaren, skickas ett meddelande till svarsfältet att sändningen misslyckats.
- 6. Spar inställningar.
- 7. Obs! Du kan bara testa mailfunktionen efter att EH-net systemet anslutits till Internet/Ethernet nätverket (se sid 34). Du kan testa e-postfunktionen genom att skicka ett mail till egen utvald

Se till att din serviceleverantör som inte filtrera meddelanden!

EH-net kan överföra larm till andra system genom att använda SNMP-protokoll Information kan överföras till högst tre olika IP-adresser. Här anges huvudenhetens (master) adress eller adresser som larminformationen ska skickas till. Informationen skickas i en riktning och fungerar från EH-net till annat system. Det är inte möjligt att kvittera EH-net-larm från andra system med SNMP.

| EH-net                                                                                         | Inlogg                                          |       |                            |        |       |             |            |             |             | OUN<br>GL          | 1AN      |
|------------------------------------------------------------------------------------------------|-------------------------------------------------|-------|----------------------------|--------|-------|-------------|------------|-------------|-------------|--------------------|----------|
| Välj sida                                                                                      |                                                 |       | <ul> <li>Modbus</li> </ul> | Larm   | Trend | Tidsprogram | Konfigural | ion Serveri | inställning | ar Om              |          |
| Användare                                                                                      | Modbus                                          | Modem | Nationella                 | E-post | SNMP  | Webserver   | FTP Nätver | k Säkerhet  | skopia F    | irmware            | -        |
|                                                                                                |                                                 |       |                            |        |       |             |            |             |             |                    |          |
| SNMP-inställ                                                                                   | ningar                                          |       |                            |        |       |             |            |             |             |                    |          |
| SNMP-inställ<br>Community                                                                      | ningar                                          |       |                            |        |       |             |            | public      |             |                    |          |
| SNMP-inställ<br>Community<br>Värd 1 (IP-adress el                                              | ningar<br>ler domännamn                         | )     |                            |        |       |             |            | public      |             | Port: 1            | ;2       |
| SNMP-inställ           Community           Värd 1 (IP-adress el           Värd 2 (IP-adress el | <b>ningar</b><br>Ier domännamn<br>Ier domännamn | )     |                            |        |       |             |            | public      |             | Port: 1<br>Port: 1 | 52<br>12 |

# Webserver inställningar

Inställningar i WEB-server behöver vanligvis inte ändras. Om du har en långsam Internetuppkoppling eller Internetanslutning vilkens kostnad är baserad på överförd data, är det en bra idé med packade filer eller inaktivera automatisk siduppdatering. För automatisk utloggning eller fördröjning är inställt defaultvärde 15 min. Om ingenting görs inom denna tid loggar systemet ut användaren ur EH-net.

| EH-net                                | Inlogg                                              |                                           |                                                      |                             |            |                   |         |             |                 | OI<br>(             |
|---------------------------------------|-----------------------------------------------------|-------------------------------------------|------------------------------------------------------|-----------------------------|------------|-------------------|---------|-------------|-----------------|---------------------|
| Välj sida                             |                                                     |                                           | ▼ Modbus                                             | s Larm                      | Trend      | Tidsprogran       | n Ko    | nfiguratior | Serverinställni | ingar Om            |
| Användare                             | Modbus                                              | Modem                                     | Nationella                                           | E-post                      | SNMP       | Webserver         | FTP     | Nätverk     | Säkerhetskopia  | Firmwar             |
| Extra webserverpo<br>Aktive<br>Aktive | rt <i>(modulen)</i><br>era http kom<br>era automati | lyssnar alltid<br>primering<br>ska uppdat | l på Port 80)<br>(används för låg<br>teringar (dynar | bandbredd)<br>nisk status ( | och värden | uppdateras automa | ntiskt) |             | 808             | 0 (<br>2 Ina<br>Akt |
| Tid för automatisk                    | utloggning                                          |                                           |                                                      |                             |            |                   |         |             | (               | 3 15 m              |

Om automatisk siduppdatering inte används, uppdaterar EH-net sidan när anknappen trycks in

- I. Med långsam WEB-anslutning eller Internetuppkoppling vilkens kostnad är baserad på överförd data, används vanligen http-packning och sidorna blir inte automatiskt uppdaterade. För att göra detta lägg till detta portnummer ex.vis http://10.2.74.106.8080 till IP-adressen.
- 2. Om du har en långsam Internetuppkoppling, välj http-packning "Aktivera" eller "Tvinga". Om du väljer "aktivera" kontrollerar EH-net om servern stöder packad information och packar bara om detta stöds. Om du väljer "tvinga" kontrollerar inte EH-net om servern stöder packad information utan skickar alltid packat. Om du inte väljer att använda automatisk siduppdatering, uppdaterar EH-net bara om du använder "uppdatera" knappen. Det är en god idé att välja manuell siduppdatering om du har en långsam Internetanslutning. Obs! När automatisk siduppdatering inte används, kommer larmer inte automatisk till användarens EH-net.
- 3. Du kan ändra automatisk utloggningstid.
- 4. Spar inställningar
- **5.** Du kan testa e-postlarmer först efter du anslutit EH-net sytemet Internet/Ethernet (se sid 22).

EH-net gör det möjligt att hämta ett antal historiska trend eller mätvärden och visa dem samtidigt som en graph/bild. Trend data kan sparas på en PCs hårddisk som en Excel-fil skickad via en FTP-server till utvald adress som en CVP-fil för senare visning.

#### FTP överföringsinställningar:

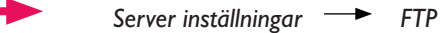

|          | Välj sida     |            |           | <ul> <li>Modbus</li> </ul> | s Larm | Trend | Tidsprogram | m Konf | figuration | Serverinställnir | ngar Om  |
|----------|---------------|------------|-----------|----------------------------|--------|-------|-------------|--------|------------|------------------|----------|
| 1        | Användare     | Modbus     | Modem     | Nationella                 | E-post | SNMP  | Webserver   | FTP    | Nätverk    | Säkerhetskopia   | Firmware |
| FT       | P-uppladdr    | ninasinsta | ällningar |                            |        |       |             |        |            |                  |          |
| FTP-ser  | rver          |            |           |                            |        |       |             | (1)    |            |                  |          |
| Använd   | darnamn       |            |           |                            |        |       |             | K      |            |                  |          |
| Löseno   | ord           |            |           |                            |        |       |             | X      |            |                  |          |
| Sökväg   | g på server   |            |           |                            |        |       |             | K      | 1          |                  |          |
| Prefix r | nå filenamnet | (utan_csv) | 1         |                            |        |       |             | - 25   |            |                  |          |

- I. Slå in FTP servers adress (ex.vis, ftp.pellesvensson.net)
- 2. Slå in användar-ID
- 3. Slå in lösenord
- 4. Slå in serverväg där filen är uppdaterad
- 5. Slå in namnet på filen utan csv-avslutning
- 6. Spar inställningar
- 7. Testa om filen skickades till FTP-servern

# EH-net server nätverksinställningar

EH-net server kan anslutas till Internet eller lokalt Intranet. Om du ansluter enheten till Internet, rekommenderar Ouman alltid att använda Oumans säkerhetslösning (3G-nätverk eller Access produkt) eller någon liknande brandvägg av säkerhetsskäl. Vid användning av en 3G eller Access -produkt, installera nätverksinställningar enligt produktens egen installationsanvisning. Ändra inte nätverksinställningar efter installation. IP-adress reserverad för EH-net server kan inte användas för andra nätverksenheter samtidigt.

För att konfigurationen ska fortsätta, måste du ha följande information om typ av Internetinterface (om nödvändigt, kontakta huvudansvarig för nätverket för att erhålla all information): - Är EH-net bara anslutet till lokala nätverket eller även till Internet? + Om anslutet till Internet, måste säkerhet kring information göras enligt ovan instruktioner - Har nätet i vilket EH-net servern installeras, dynamisk eller statisk IP-adress? + Om adressen är dynamisk, blir EH-net installationen användarvänlig och säker med hjälp av 3G nätverk produkter (se 3G PRO1/3G STD/Access installationsanvisning). +Om du har statisk IP-adress, behövs följande information för att fortsätta konfigurationen: . IP adress . Subnät mask Default gateway . Primär DNS och Secundär DNS Brandväggen i an-Öppna EH-net Konfigureringsprogram. Programmet söker efter EH-net servers i nätverket Ι. tivirusprogrammet under samma switch och visar adresser och verionsnummer för alla som hittats. Om det finns kan störa EH-nets Config-programs flera EH-net servers i nätverket, kan du försäkra dig om rätt enheter genom att kontrollera MAC-funktion. Om detta kode och typbeteckning på högra sidan på respektive enhet. sker, välj under 🔡 EH-net Config 2. Dubbelklicka på EH-net servers adressrad. nätverksidenti-Lämna DHCP i "Off"-läge. 3. DHCP Version Type fiering "tillåt all Du kan fritt namnge EH-net server (använd inte specialtecken, mellanska, beltari nätverkstrafik". 10.2.74.1 4. Οn 3.23.1 👪 Configure: 00-30-11-FB-0F-DC 5. et configu inte specialtecken, mellanslag, bokstäver å, ä, ö etc) DHCF 74 .94 IP address Skriv lösenordet "admin" under "Password" 1 € On 6. Subnet mael 255 255 255 (default lösenordet som måste ändras) C Off 3 Default gateway: 74 7. Skriv lösenordet för huvudanvändaren av nätverksadress under "New password". 74 Primary DNS 10 2 6 Glöm inte det ändrade lösenordet! 8. 131 153 Secondary DNS: 50 Om du har fler 9 Klicka på "Set" knappen för att bekräfta ändringen Hostname EH-net config-10. Klicka på "Exit" knappen för att lämna/gå ur programme program öppnade 7 6 samtidigt kan II. Återanslut datorn och EH-net server till systemets New password programmet inte lokala nätverk genom att koppla ur patch-kabeln mellan hitta några EH-net Cancel dator EH-net server och anslut åter orginalkabel, i nätverket. normalt Ethernet nätverkskabel till datorn. 12. Anslut andra änden av Ethernet-kabeln direkt till det lokala nätverkets utgång och genom Ethernet nätverksanslutning. 13. För att starta EH-net systemets browser/läsare i lokala nätverket, öppna WEB-läsaren och slå EH-net servers IP-adress, t.ex http:169.254.195.179 i läsarens adressfält. Innan du börjar använda EH-net i det publika Internet-nätverket, se till att du har tillräcklig säkerhet. Ouman erbjuder ett färdigt paket för 3G internet och säkerhetslösningar. Om fastigheten har Internetanslutning erbjuder Ouman Access-service (se sid. 34). (se sid 34). EH-net servers nätverkinställningar kan hittas i server inställningar: Server inställningar Nätverk EH-net OUMAN 👌 Logga Väli sida 🔨 🚰 Gå till 🛛 Modbus Larm Logg Tidsprogram Konfiguration Server instäl On lbus Modem Nationella E-post SNMP Webserver FTP 🔠 Nätverksinställninga DHCP Oynamisk IP O Fast IP adress Host namn • 74 IP-adress Nätmask 255 • 255 • 255 • 0 10 • 2 • 74 • 1 Gateway Primär DNS 10 • 2 • 74 • 6

212 • 50 • 131 • 153

Sekundär DNS

Efter att ha skapat ett EH-net system, måste du göra en backup (kopior) för din dator. Kopiorna täcker all information på EH-net servern (användare, mallar, sidor, larmer etc) utom nätverksinställningar och trendfiler.

Det är mycket viktigt att göra backup i händelse av något fel i systemet! Om nödvändigt, är det lätt att använda backup för återstarta ett redan funktionerande system eller funktion. Back-upkopian måste göras och alltid sparas med kabelanslutning (också vid Internet /Ethernet användning). Det finns alltid en risk att göra och spara back-upkopior över Internet och det rekommenderas inte.

··--->

Server inställningar -- Säkerhetskopia

| -    | Välj sida         |                 |              | <ul> <li>Modbus</li> </ul> | Larm   | Trend | Tidsprogram | n Ko | nfiguration | Serverinställn | ingar Om     |
|------|-------------------|-----------------|--------------|----------------------------|--------|-------|-------------|------|-------------|----------------|--------------|
|      | Användare         | Modbus          | Modem        | Nationella                 | E-post | SNMP  | Webserver   | FTP  | Nätverk     | Säkerhetskopia | Firmware     |
| -    | Jakemetskop       | plening         |              |                            |        |       |             |      |             |                |              |
| Spar | ra aktuella instä | llningar till f | fil på hårdo | lisken                     |        |       |             |      |             |                | ska          |
| Åter | ställ modul från  | säkerhetsk      | opia         |                            |        |       |             | 1    |             |                | Selaaâterska |
|      |                   |                 |              |                            |        |       |             |      |             |                |              |

#### Skapa backup från systemet:

 EH-net startar för att skapa en backup. Funktionen tar från några sekunder till några minuter, beroende av systemets storlek. Gå inte till någon annan sida under tiden. EH-net informerar när backup (kopian) är klar. Klicka på "Spar backup/kopia" för att spara en kopia i din PC. Fortsätt använda EHnet som vanligt.

#### Hämta hem backup/kopia:

- 2. Klicka på ''Bläddra'' knappen för att välja från vilken backup du önskar hämta information.
- **3.** Tryck "Återskapa". Ladda hem, tar en liten stund. Vänta tills det är klart. Efter att återskapandet lyckats, måste servern omstartas så alla inställningarna sätts i funktion. Tryck på "Återstarta".

#### Återskapa defaultinställningar

Om nödvändigt, kan defaultinställningar till EH-net server återskapas. Återskapta defaultinställningar rensar enhetens orginalinställningar. Bara nätverksinställningar bevaras.

4. Tryck på ''Återställ''.

Sarvor

#### EH-net servers programversion läsas från firmware.

Eirmuraro

| Serve |   |      |     |   |  | <br>** | a |  |  |  |
|-------|---|------|-----|---|--|--------|---|--|--|--|
|       |   |      |     |   |  |        |   |  |  |  |
|       | 1 | 1 21 | 100 | - |  |        |   |  |  |  |

| Välj sida          |                                        |                                                      | <ul> <li>Modbus</li> </ul> | s Larm | Trend | Tidsprogram | n Ko | nfiguration              | Serverinst                        | ällningar | 0m      |
|--------------------|----------------------------------------|------------------------------------------------------|----------------------------|--------|-------|-------------|------|--------------------------|-----------------------------------|-----------|---------|
| Användare          | Modbus                                 | Modem                                                | Nationella                 | E-post | SNMP  | Webserver   | FTP  | Nätverk                  | Säkerhetsko                       | pia Firm  | ware    |
| Firmware           |                                        |                                                      |                            |        |       |             |      |                          |                                   |           |         |
| Välj en uppdaterin | asfil (.nbu e                          | ller .nbp)                                           |                            |        |       |             |      |                          |                                   | Selaa_    | uppdate |
|                    |                                        |                                                      |                            |        |       |             |      |                          |                                   |           |         |
|                    |                                        |                                                      |                            |        |       |             |      |                          |                                   |           |         |
| Mjukvaruve         | rsion                                  |                                                      |                            |        |       |             |      |                          |                                   |           |         |
| Mjukvaruve         | rsion                                  | AC adress                                            |                            |        |       |             |      | 00:30:1                  | 1:FB:5C:49                        |           |         |
| iii Mjukvaruve     | ersion<br>M<br>Versi                   | AC adress                                            | in                         |        |       |             |      | 00:30:1<br>1.            | 1:FB:5C:49<br>2.23                |           |         |
| III Mjukvaruve     | e <b>rsion</b><br>M<br>Versi<br>Versio | AC adress<br>ion på kärna<br>in på filsyste          | in<br>em                   |        |       |             |      | 00:30:1<br>1.<br>3.25.14 | 1:FB:5C:49<br>2.23<br>(build 319) |           |         |
| III Mjukvaruve     | e <b>rsion</b><br>M<br>Versio          | AC adress<br>ion på kärna<br>in på filsyste          | in<br>em                   |        |       |             |      | 00:30:1<br>1.<br>3.25.14 | 1:FB:5C:49<br>2.23<br>(build 319) |           |         |
| Installerade       | rsion<br>M<br>Versio<br>Versio         | AC adress<br>ion på kärna<br>in på filsyste<br>incar | in<br>em                   |        |       |             |      | 00:30:1<br>1.<br>3.25.14 | 1:FB:5C:49<br>2.23<br>(build 319) |           |         |

Bara personer med Adminstratörs ID

 kan logga in och göra back-upkopior och återställa defaultinställningar.

Bara personer med Adminstratörs ID kan logga in och göra back-upkopior och återställa defaultinställningar. För att EH-net ska kunna kommunicera bra med anslutna enheter, måste varje enhet ha en mall. En mall informerar EH-net om vilken information som kan läsas rån enheten (t.ex. om jag ändrar rumstemperaturens börvärde i EH-net så överför mallen informationen till styrenheten).

Varje enhet ansluten till EH-net måste ha en egen sida/mall för att kommunicera med EH-net. Sidan/mallen talar om för EH-net var önskad information från enheten kan hittas (ex.vis om du ändrar en rumstemperatur-inställning på EH-net, ger mallen information till reglerenheten). Mallar för EH-200 serien, EH-105 och EH-60 kan hämtas från Oumans hemsida och sen laddas ner i EH-net. Om EH-686 enheter är anslutna till systemet måste en mall skapas för varje ansluten enhet. Mallen skapas genom att använda EH-686 huvudanvändarprogramsöversättare. Den skapade mallen laddas in i EH-net servern manuellt.

Konfiguration → Mallar

|   | Välj sida 🗾 Modbus La                      | arm Trer   | nd Tidsprog | ram    | Konfiguration | Serverinställningar | 0m    |
|---|--------------------------------------------|------------|-------------|--------|---------------|---------------------|-------|
|   | Mallar Enheter Sidor Larminställningar Tr  | endinställ | ningar Data | alänka | ar            |                     |       |
|   | Mallar för onhotor                         |            |             |        |               |                     |       |
|   | Namn                                       |            |             |        |               |                     |       |
| 1 | Network statistics                         |            | redigera    |        | återställ     | backup              | rader |
| 2 | Broadcast registers                        |            | redigera    |        | återställ     | backup              | rader |
| 3 | 20120906_EH-203_v3.0_utf-8_fin             | ~          | redigera    |        | återställ     | backup              | rader |
| 4 | 20120831_EH-105_v3.0_utf-8_fin             | (4         | redigera    | (3     | iterställ     | backup              | rader |
| 5 | 20120419_EH-105_v3.0_ utf-8_eng            |            | redigera    |        | återställ     | backup              | rader |
| 6 | 20120615_EH-686_Demonstration_panel_(beta) |            | redigera    |        | återställ     | backup              | rader |
| 7 | Ouflex                                     |            | redigera    |        | återställ     | backup              | rader |
| 8 | 20120419_EH-105_vutf-8_ sve                |            | redigera    |        | återställ     | backup              | rader |

- I. Ouman produkter bildinfo hittar man genom att klicka "Söka efter nya mallar"
- 2. Spar valda mallar i din dator och ladda mallen till EH-net.
- 3. Tidigare sparade bilder kan uppdateras. Klicka "återställ".
- 4. OBS! ändra inte färdiga Ouman bilder, utan ändra endast text i bilder.

Mallar för EH-200 serien, EH-105, EH-60 och Ouflex C-enheter Du kan spara mallarna för EH-200-serien, EH-105, EH-60 och Ouflex C -enheter från Oumans hemsida och ladda dem till EH-net.

Mallar för Ouflex-enheter

Ouflex-enheternas mallar skapas med OuflexTool-programmet.

Konfiguration — Mallar — klicka på "återställ" knappen

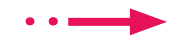

#### Mallar för EH-686 -enheter

Om inga EH-686 enheter är anslutna till systemet kan denna del uteslutas. Om EH-686 enheter är anslutna till systemet, måste en mall skapas för varje enhet. Mallen skapas för att använda EH-686 huvudprograms mallöversättare. Den skapade mallen laddas till EH-net servern manuellt.

#### Skapa en EH-686 mall:

Anslut EH-686 enheten direkt till din dators serieport med en 0-modemkabel och ställ EH-686,s switchar (intill RS-anslutningen) till TOP, PC position (EH-686 konfiguration)

| 😌 OUMAN EH-686 Kuvaustiedostotulkki                         |                 |
|-------------------------------------------------------------|-----------------|
| Tiedosto Työkalut Ohje                                      |                 |
| 🖫 😂 🍟 📄 Tulosteiden kieli: 🛐                                |                 |
| Laitteen 4 Modbus rekisterit                                |                 |
|                                                             |                 |
| Suojaus                                                     |                 |
| Laitetunnus: Huoltokoodi:                                   |                 |
| 3 EH01 0000                                                 |                 |
| L zitteen uleistiednt                                       |                 |
| Decision                                                    |                 |
| Umistaja:                                                   |                 |
| Umistaja                                                    |                 |
| Osoite:                                                     |                 |
| Osoite                                                      | FINEL THE MERSE |
| 이 가장 것 같아. 집에 여섯 명에 가장 것 같아. 집에 가장 것 같아. 이 가장 가장 가장 가장 않는 것 |                 |

- I. Öppna EH-686 Manager-program (version I.6.0.0 ellersenare).Programmet kan laddas hem/ uppdateras från www.ouman.fi/ehnetohjelmat
- 2. Klicka på '' (<sup>EH-</sup>) kuvaustiedostotullkki'' (EH-net mallöversättare)
- 3. Skriv in enhetens ID och underhållskod.
- 4. Klicka på "Hae laitteen konfiguraatio" (=Sök enhetens konfiguration)
- Klicka på diskettbilden för att spara mallen och bestämma plats där du önskar spara mallen. Namnge mallen så det går att skilja på mallarna i olika EH-686 enheter.

멷

- 6. Ändra på switchen intill EH-686 RS-anslutningen från position TOP till BOTTOM . Gå ur EH-686 Manager.
- 7. Logga in i EH-net systemet och ladda ner mallarna du sparat

Konfiguration → Mallar → klicka på "återställ" knappen

Om andra enheter än Oumans, anslutes till EH-net, måste mallar för dessa enheter skapas. Det kan göras genom att använda EH-net mallöversättare. Med Oumans bildeditor kan man skapa nya grupper för mätningar av temperatur, börvärden, rumstemperatur eller utetemperatur. OBS! för att bilder skall fungera behöver du ett Modbus-register.

EH-686 måste konfigureras innan mall skapas. När en konfiguration ändras, måste mallen göras om. Mallen kan skapas samtidigt som konfigurationen.Vi rekommenderar att du skapar mallarna samtidigt som du konfigurerar EH-686.

(5

När en ny enhet läggs till i EH-net, måste mallen för enheten länkas till enheten. När enheten anslutningar har gjorts, välj "Autoskanning." I det här fallet, EH-net för att skanna nätverket och identifiera den anslutna utrustningen där och lägga till dem i EH-nätet. Samtidigt kan alla enheters larm, allmänna larm och svarslarm lägas till i EH-net.

•••

EH-net ger inget svarslarm om ingen anslutning till enheten är gjord inom en viss tid.

Syftet med funktionen allmänna larm är att försäkra, att EH-net erhåller larminformation även om larmpunkten inte lagts till. När ett larm aktiveras i en enhet, aktiveras också allmänna larmet. Allmänna larmet indikerar inte vilket larm i enheten som aktiverats.

"Autoskanning" skannar inte Modbus TCP/ IP-buss.

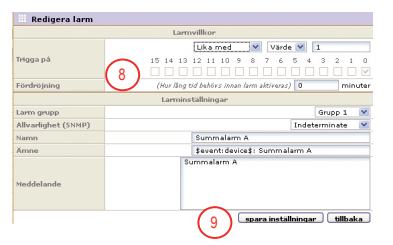

| _ | EH | -net        |                                  |                 |               |               |                     | OUMAN           |
|---|----|-------------|----------------------------------|-----------------|---------------|---------------|---------------------|-----------------|
|   |    | Välj sida   | Modbus                           | Larm Trend      | Tidsprogram   | Konfiguration | Serverinställningar | 0m              |
|   |    | Mallar Enhe | ter Sidor Larminställningar      | Trendinställnir | igar Datalänk | ar            |                     | _               |
|   |    | nhotor      |                                  |                 |               |               |                     |                 |
|   | =  | Namn        | Mall                             |                 | Ad            | lress         |                     |                 |
|   | 1  | Broadcast   | Broadcast registers              |                 |               | 0             | redigera            | radera          |
|   | 2  | EH-105      | 20120419_EH-105_v 3.0_utf-8_ sve |                 |               | 4             | redigera            | radera          |
|   | 3  | EH-203      | 20120906_EH-203_v3.0_utf-8_fin   |                 |               | 8             | redigera            | radera          |
|   | 4  | Ouflex      | Ouman PLUS                       |                 | 10.2.74.:     | 139:502 (1)   | redigera            | radera          |
|   | 5  | EH-686      | EH-60 EH01 Swe version 1.1       |                 |               | 1             | redigera            | radera          |
|   |    |             |                                  |                 |               |               | 1 autoskanning      | lägg till enhet |

| Vālj sida                  | - Mod                | bus Larm  | Trend      | Tidsprogram   | Konfiguration | Serverinstäl    | Iningar ( | 0m           |
|----------------------------|----------------------|-----------|------------|---------------|---------------|-----------------|-----------|--------------|
| Mallar Enheter Si          | dor Larminställnin   | gar Trend | inställnir | ngar Datalänk | ar            |                 |           |              |
| Enhet                      |                      |           |            |               |               |                 |           |              |
| Enhetsnamn                 |                      |           |            |               | EH-105        |                 |           |              |
| Inaktivera enhet           |                      |           |            |               |               |                 | (3)       | Nej, aktiv 💌 |
| Mall                       |                      |           |            |               | 4 20120419    | _EH-105_v 3.0_u | tf-8_ sve |              |
| Modbus/TCP IP-adress (Limn | tomt för Modbus/WTU) |           |            |               | $\smile$      |                 |           |              |
| Modbus/TCP port            |                      |           |            |               |               | 5 502           |           |              |
| Modbus slav adress         |                      |           |            |               |               |                 | 6         | 4            |
|                            |                      |           |            |               |               |                 | U.        |              |
| Larmer för enhet           |                      |           |            |               |               |                 |           |              |
| 20120419_EH-105_v 3.0_ut   | -8_ sve [72/72]      |           |            |               |               |                 | (7) vil   | j rensa      |
| A-Larm [12/12]             |                      |           |            |               | 1 V           | alj. 💌          | väl       | j rensa      |
| E a t teamat               |                      |           |            |               | 1             | -14             |           | : ][]        |

- Tryck på "autoskanning" så börjar EH-net skanna RTU-kanalen och identifiera enheter anslutna till den. Detta tar flera minuter eftersom alla tänkbara enhetsadresser kontrolleras. Om enhetsadressen är känd så går det fortare att lägga till enheten manuellt, välj "lägg till enhet".
- 2. När en enhet har lagts till så kan du ändra enhetens inställningar genom att trycka på "redigera". Enhetsnamnet kan väljas (t.ex. TC02 Ouflex).
- 3. Normalt har "Inaktivera enhet" avsnittet valts "Nej, aktiv". Om enheten inte fungerar, kan du avaktivera enheten, välj "Ja, inaktiv". I det här fallet ringer enheten inte för ingenting och inte kommunicera alls. Efter underhåll, enheten aktiveras igen aktiveras genom att välja "Nej, aktiv."
- 4. Välj den mall som passar enheten från rullgardinsmenyn.
- Man kan också läsa information från andra enheter anslutna till EH-net. För att göra detta måste man bestämma EH-nets IP-adress och modbus/TCP port till vilken enheten anslutits.
- 6. Skriv in adressen i fältet, som du har ställt in på Modbus-kortet för enheten med DIP-switcharna (se sid 8). Adressen kan kontrolleras från EH-net systemet.
- 7. Med ett tryck kan du skicka alla funna larmer i enhetens mall till EH-net och välja vilken grupp larmen tillhör.
- Klicka på "Larm" för att ändra individuella larm. Klicka på "editera" för att ändra individuella larminställningar. Du kan byta namn på larmen eller ändra larmgrupp (se sid 29, larminställningar, nummer 4-9).
- 9. Klicka på spar inställningar för att aktivera nya inställningar.

### Sidor/ skapa sidor

Sidorna innehåller information från enheterna anslutna till systemet, t.ex mätvärden och kontaktinformation samt inställningar. Det kan finnas 30 sidor vilka består av flera olika fält. Sidorna som har en översikt är till för alla användargrupper och sidor med avancerad översikt är till för huvudanvändare och –administratörer. Alla inställningar och mätvärdesinformation behöver inte visas i översikten, men du kan placera inställningar som används sällan i den avancerade översikten. Skapade sidor visas i "Välj sida" på rullgardinsmenyn.

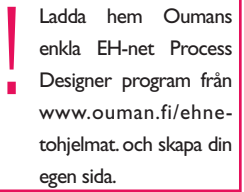

Du kan infoga en bakgrundsbild för sedan, ex.vis, skapa en egen grafisk bild över processen anslutet till EH-net systemet. Grafiska bilden kan enkelt hämtas från ett CAD-program som "print screen" har funktion. Ändra bilden till rätt format (gif, png eller jpg. Max bredd 870 px och max storlek 100 kb). Totala storleken på bilden får inte överstiga 1024 kb.

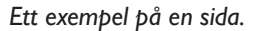

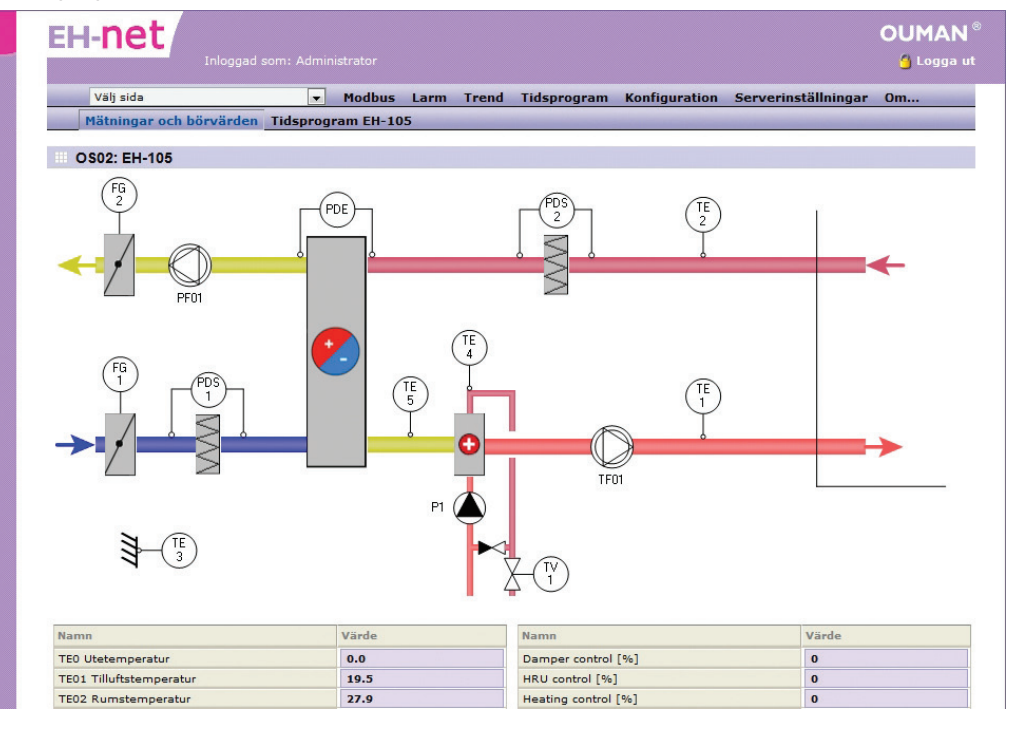

#### Lägg till ny sida:

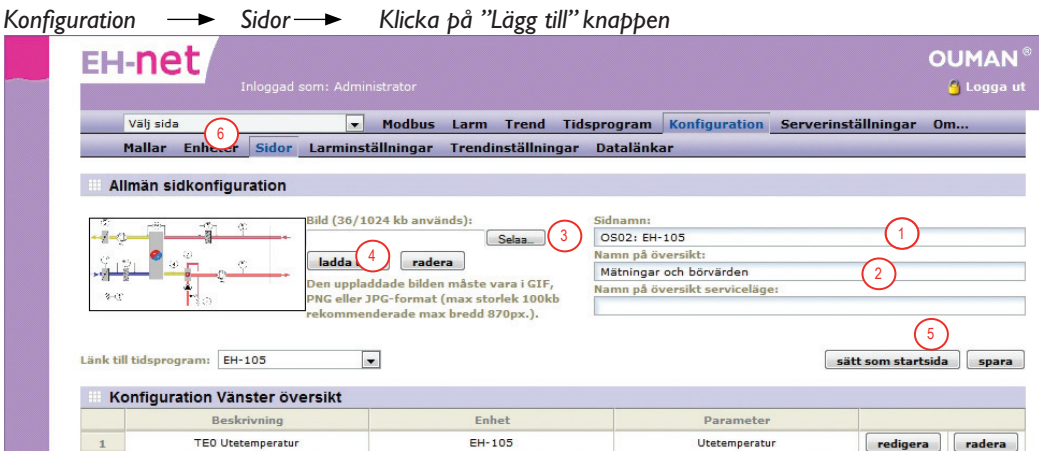

I. Du kan fritt namnge sidan. Infosidans namn syns i den här miljön.

- 2. Kan namnge grundsidan (översikt) och översikt servicesidan.
- 3. Klicka på ''selaa '' (=bläddra) för att välja bakgrundsbild från din PC
- 4. Ladda ner bilden. När bilden är nerladdad visas ett miniatyrfoto till vänster på sidan.
- 5. Spara.
- 6. Ny sida visas på rullgardinsmenyn.

#### Visa ny information i fälten

Konfiguration — Sidor

|   | A set of a set of | -         |       | and the second    | Laura Ta   | and The   |           | Mar Carrowski | _   |                    | 0      |
|---|-------------------|-----------|-------|-------------------|------------|-----------|-----------|---------------|-----|--------------------|--------|
| _ | Valj sid          | a<br>     |       | ▼ Modbus          | Larm Ire   | end lic   | Isprogram | Konfiguratio  | n s | erverinstallningar | 0m     |
| _ | Mallar            | Enheter   | Sidor | Larminstallningar | Trendinsta | iliningar | Datalank  | ar            |     |                    |        |
|   | idar              |           |       |                   |            |           |           |               |     |                    |        |
| 3 | aor               |           |       |                   |            |           |           |               |     |                    |        |
|   |                   |           |       | Namn              |            |           |           |               |     |                    |        |
| 1 | OS01: 1           | EH-203    |       |                   |            |           |           | startsida     |     | redigera           | radera |
| 2 | OS02: 1           | EH-105    |       |                   |            |           |           | startsida     | 6   | redigera           | radera |
| 3 | OS03: I           | EH-686    |       |                   |            |           |           | startsida     | C.  | redigera           | radera |
| 4 | Ouflex:           | Mätningar |       |                   |            |           |           | startsida     |     | redigera           | radera |
| 5 | Ouflex:           | Börvärden |       |                   |            |           |           | startsida     |     | redigera           | radera |

Ouman Oy

I. Klicka på ''redigera'' knappen på raden du valt.

| Välj sida             | (7)              | ▼ Modbus         | Larm   | Trend      | Tidsprogram | Konfiguratio | on Serverinställnin | ıgar Om  |
|-----------------------|------------------|------------------|--------|------------|-------------|--------------|---------------------|----------|
| Mallar Enhe           | ter Sidor Li     | arminställningar | Trendi | nställning | ar Dataläni |              |                     | -        |
| Redigera parar        | neter 1 (OS02    | : EH-105)        |        |            |             |              |                     |          |
| Enhet                 |                  |                  |        |            |             |              | (2)                 | H-105    |
| Grupp                 |                  |                  |        |            |             | 3 Mätnin     | gar                 |          |
| Parameter             |                  |                  |        |            |             | (4) UI       | etemperatur         | •        |
| Beskrivning           |                  |                  |        |            |             | TE0 Ute      | 5 eratur            |          |
| Visningsformat        |                  |                  |        |            |             |              | <u>(8)</u>          | Standard |
| Presentationeskalping | (t av 10 = värda | (10)             |        |            |             |              | ( 9 )               |          |

- 2. Nästa, välj enhet vilkens information du vill visa på raden.
- 3. Rubriken "Grupp" är information från vald enhet uppdelad i grupper. Välj den grupp du önskar.
- **4.** Rubriken ''Paarameter'' innehåller information från ovan nämnd grupp.Välj den information du önskar.
- 5. Under rubrik beskrivning, kan skrivas fritt. Du kan också överföra namn från orginalinformationen genom att klicka på pilknappen vid föregående rubrik.
- 6. Spar raden du har skapat.
- 7. När du går till sidan, där du just lagt till en rad, kommer informationen du lagt till nu att visas på sidan. Välj sida från rullgardinsmenyn.
- 8. Visningsformatet för Ouman enheter använder dolt värde (defaultvärde). Om du även är intresserad av binära eller hexadecimala värden, lägg till samma information två/tre gånger på raden och välj dolt värde (defaultvärde) på första raden, binära för den andra och hexadecimala för den tredje.
- 9. Skalning kan bara användas när dolt värde ( defaultvärde) har valts som visningsformat. Skalning kan användas för ändring av skala. T.ex., om energiförbrukning från enheten är kWh och du önskar MWh, ställ det numeriska värdet på 1000. Om du har MWh och vill göra tvärtom, ställ det numeriska värdet på 0,001.

#### Visa inställningar från EH-60/EH-686 enheter på en sida (används endast i Finland)

| Inloggad som: Adm                                                                                  |                                |                                 | O                          |
|----------------------------------------------------------------------------------------------------|--------------------------------|---------------------------------|----------------------------|
| Välj sida 🕢 💌                                                                                      | Modbus Larm Trend Tids         | program Konfiguration Serverin  | ställningar O              |
| Mallar Enheter Idor Larmins                                                                        | ställningar Trendinställningar | Datalänkar                      |                            |
| Allmän sidkonfiguration                                                                            |                                |                                 |                            |
|                                                                                                    | (024 bb                        | Cideourie                       |                            |
| Bild (36/                                                                                          | 1024 kb anvands):              | OS03: EH-686                    |                            |
|                                                                                                    |                                | Namn på översikt:               |                            |
|                                                                                                    | pp rauera                      | EH-686 Börvärden                |                            |
| PNG eller                                                                                          | JPG-format (max storlek 100kb  | Namn på översikt serviceläge:   |                            |
| rekomme                                                                                            | enderade max bredd 870px.).    | En-666 Mathingar                |                            |
|                                                                                                    |                                |                                 |                            |
| änk till tidsprogram: Inget tidsprogram valt                                                       | •                              | s                               | ätt som startsida          |
|                                                                                                    |                                |                                 |                            |
| Beskrivning                                                                                        | Enhat                          | Parameter O                     |                            |
| 1 (6) Val av funktionssätt                                                                         | EH-686                         | Val av funktionssätt (1)        | radigora                   |
| Bönjörde 1                                                                                         | EH-696                         | Pôprinde 1                      | redigera                   |
| 2 Dorvarde 1                                                                                       | EH-606                         | Pënvërde 2                      | reugera                    |
| Bin Side 2                                                                                         | Ell 686                        | Derverde 2                      | redigera                   |
| EH-net                                                                                             |                                |                                 | OL<br>C                    |
| Vāli sida                                                                                          | Modbus Larm Trend Tide         | Fourier Konfiguration Servering | ällningar Om               |
| Mallar Enheter Sidor Larming                                                                       | tällningar Trendinställningar  | Datalänkar                      | anningar on                |
|                                                                                                    |                                |                                 |                            |
| Redigera parameter 1 (OS03: EH-6                                                                   | 86)                            |                                 |                            |
| Enhet                                                                                              |                                |                                 | ЕН-686                     |
| -                                                                                                  |                                | 9 <u>3</u> Bör                  | värden / Inställni         |
| Grupp                                                                                              |                                | Val                             | av funktions 4             |
| Grupp<br>Parameter                                                                                 |                                | Val av 10 jionssätt Bör         | av funktionssa.<br>värde 1 |
| Grupp<br>Parameter<br>Beskrivning                                                                  |                                |                                 | värde 2                    |
| Grupp<br>Parameter<br>Beskrivning<br>Visningsformat                                                |                                | Bör<br>Bör                      | värde 3                    |
| Grupp<br>Parameter<br>Beskrivning<br>Visningsformat<br>Presentationsskalning (t.ex. 10 = värde/10) |                                | Bör                             | värde 3                    |
| Grupp<br>Parameter<br>Beskrivning<br>Visningsformat<br>Presentationsskalning (t.ex. 10 = värde/10) |                                | Bor                             | värde 3                    |

- 2. Välj enhet vilkens inställningar du önskar visa på sidan.
- Om du vill visa inställningar välj en grupp i fältet ''Börvärden/ Inställningar''.
   Välj först ''Val av funktionssätt'' vid "parameter''.
   Spar inställningar
   En ny rad ''Val av funktionssätt'' kommer att synas på sedan.

- 7. Efter detta, kommer alla inställningar (börvärde I, börvärde 2...) tillhörande funktioner att visas på sidan i rullgardinsfältet. Gå till en tom rad och tryck på ''redigera'' knappen.
  Välj enheten vlikens inställningar du vill visa på sidan.
  Välj ''Börvärden/Inställningar'' för gruppfältet
  Välj ''Börvärde I'' för ''parameter'' fältet

- 11. Spår inställningar. Upprepa steg 7-10 tills alla inställningar matats in på sedan.

Nu har alla EH-686 grupper och deras inställningar matats in på sidan. Användaren kan välja en grupp från sidan, vilkens inställningar han önskar kontrollera eller ändra.

12. Välj sidan till vilken du just lagt till grupper.

| EH-net: Constant and State and State | Val av funktionssätt (14) | Termostatfunktion 🔻 | set |
|----------------------------------------------------------------------------------------------------|---------------------------|---------------------|-----|
| 13 1 ≇⊛                                                                                                    | Daginst. (C)              | 21.50               | set |
|                                                                                                    | Nattinst. (C) (15)        | 18.50               | set |
|                                                                                                    | Hysteres (C)              | 1.00                | set |
| Non-designed but if if if if if if if if if if if if if                                                                                                    |                           |                     |     |

- 13. Inställningar visas grupperade i funktioner på sidan som visas.
- 14. Välj en funktion och tryck på "Set".
- 15. Inställningar av vald funktion kommer att uppdateras på sidan

Ju fler larm till EH-net lagras desto mera belastas minnet i EH-net. Försäkra er alltid om att EH-net fungerar. EH-net gör det möjligt att skicka larm som e-post eller SMS till en GSM-telefon (kräver ett GSM-modem). Larm kan även sändas till ett annat system som SNMP.

Larmer kan delas in i tio larmgrupper. Larmgruppen används när larmet skickas igen. Ett tidsprogram kan göras för varje larmgrupp (1-10) så larmer bara skickas till utvalda användare. (ex.vis under arbetstid skickas larmer till användare A och B, men under andra tider skickas ingenting). Om tidsprogrammet inte tillåter larmet att skickas vidare, skickas detta så snart tidsprogrammet tillåter och om det inte kvitterats. (ex.vis om larmet bara skickas under arbetstid och larmet aktiveras på Torsdag 19:00, skickas det till användaren på Fredag 08:00. Larmer kan enkelt skickas till utvalda personer. Alla aktiverade larmer kommer alltid till EH-net användaren, oberoende av tidsprogrammet och kan alltid kvitteras här, när som helst.

#### Skicka larm från EH-net:

Konfiguration — Larminställningar

| EH-net                                         |                   |                |                            |               |                         |                 |
|------------------------------------------------|-------------------|----------------|----------------------------|---------------|-------------------------|-----------------|
| Välj sida                                      | Modbus            | Larm Trend     | Tidsprogram                | Konfiguration | Serverinställningar     | Om              |
| Mallar Enneter Sidor                           | Larminstaliningar | Trendinstalini | ngar Datalanki             | ar            |                         |                 |
| Larminställningar                              |                   |                |                            |               |                         |                 |
| SMS larm (kräver externt GSM modern            | )                 |                |                            |               | 1 Aktivera              | Inaktive        |
| E-mail larm                                    |                   |                |                            |               | Aktivera                | Inaktive        |
| SNMP larm                                      |                   |                | ~                          |               | Aktivera                | Inaktive        |
| Sändningsalternativ                            |                   |                | (2)                        | Grupp 1       | 💌 skicka även icke kvit | terade larm     |
| Tidsprogram för larmer<br>må ti on to fr lö sö | Grupp 1 V         | US (5)         | enligt tidsprogram         |               |                         |                 |
|                                                | 00 - : 00 - Va    | ilj            | Administrator              |               |                         | radera          |
| 2                                              | 00 💌 : 00 💌 Va    | ilj 💌          | Skicka inte                |               |                         |                 |
| 4                                              |                   | ilj            | Skicka inte<br>Skicka inte |               |                         |                 |
|                                                |                   |                |                            |               | 6 spa                   | ra inställninga |
| III Larmer                                     | eminene neallera  |                |                            |               |                         |                 |
|                                                | Namn              |                | Enl                        | iet           | Grupp 7                 | )               |
| 1 S                                            | ummalarm A        |                | EH-                        | 105           | 1                       | redigera        |
|                                                |                   |                |                            |               |                         | -congera        |

- Larm kan skickas som textmeddelande (kräver ett GSM-modem), e-post eller SNMP. Ett GSM-nummer och e-postadress ges personligen till varje användare (Server inställningar ->Användare). SNMP inställningar kan hittas under SNMP-meny (Server->SNMP, se konfigurations- och administrationsmanual sid 20).
- Om, ex.vis SNMP inställningar inte har bestämts. Larm från en viss larmgrupp kan bestämmas att skickas när det är aktivt oavsett om det blivit kvitterat eller inte. Välj grupp från rullgardinsmenyn och kontrollera gruppen vilkas larm du vill skicka när dessa är aktiva.
- Ett tidsprogram kan göras för varje larmgrupp så larm skickas till utvald användare. Välj larmgrupp för vilken du vill skapa tidsprogrammet.
- 4. Välj veckodagar och tid efter vilka larmer skickas/inte skickas till utvalda användare. Om du inte vill skapa ett tidsprogram men alltid önskar skicka larmer, välj "skicka alltid till utvald person" (veckodag och tidsfält blir inaktiva).
- 5. Välj till vem larminformation skickas från tidsprogram under tillåten anslutningstid. Om användaren har fått ett GSM-nummer och SMS-larm är i funktion, kommer användaren inte att visas i menyn. Användaren läggs till och informationen läggs in i serverinställningarna (Server inställningar- >Användare).
- 6. Spar inställningar.
- 7. Alla larm till EH-net visas i larmsektionen. Klicka på skapa knappen för att skicka larmer. Om larmgruppen inte har "upprepa" kommando, (kommer larmer i gruppen inte att skickas SNMP eller e-post) (se konfigurations- och administrationsmanual sid 26).
- 8. Instruktioner för att lägga till soft-larmpunkt på nästa sida.

SNMP larmer skickas alltid oavsett status i tidsprogrammet. När ett nytt larm läggs till i EH-net, klicka en gång för att se alla larmer på sidan för vald enhet till EH-net för att välja larmgrupp larmet tillhör. Du kan också göra nya programmerade larmer genom att välja nya larmpunkter i EH-net.

### •••

Använd inte programmerade larmer för larmplatser i Oumanenheter

#### Lägga till programmerade larmpunkter.

| Mallar Enheter Sidor Larminställningar Trendinställningar Datalänkar |         |
|----------------------------------------------------------------------|---------|
| Larmparameter                                                        |         |
|                                                                      |         |
| Enhet                                                                | 5       |
| Grupp (2) Mätningar                                                  |         |
| Parameter (3) Utetemperatur                                          |         |
|                                                                      |         |
| Larmvillkor                                                          |         |
| Lägre än 4 Värde 💌 15 15 14 13 12 11 10 9 8 7 6 5 4                  | 3 2 1   |
|                                                                      |         |
|                                                                      |         |
| Fördröjning (Hur lång tid behövs innan larm aktiveras)               |         |
| Fördröjning (Hur lång tid behövs innan larm aktiveras) 1 minute 5    |         |
| Fördröjning (Hur lång tid behövs innan larm aktiveras)               | _       |
| Fördröjning (Hur lång tid behövs innan larm aktiveras) 1 minute 5    | )       |
| Fördröjning (Hur lång tid behövs innan larm aktiveras) 1 minute 5    | Grupp 1 |
| Fördröjning (Hur lång tid behövs innan larm aktiveras) 1 minute 5    | Grupp 1 |
| Fördröjning (Hur lång tid behövs innan larm aktiveras) 1 minute 5    | Grupp 1 |
| Fördröjning (Hur lång tid behövs innan larm aktiveras) 1 minute 5    | Grupp 1 |
| Fördröjning (Hur lång tid behövs Innan larm aktiveras) 1 minute 5    | Grupp 1 |

- I. Välj från vilken enhet du önskar larmet kommer från.
- 2. Välj från vilken grupp du önskar det programmerade larmet.
- 3. Välj inställning för vilken du önskar göra det programmerade larmet.
- 4. Ställ in aktiveringsbegränsning.
- 5. Ställ in larmfördröjning i minuter. Larminformation kommer att skickas efter fördröjningen. En exakt fördröjning beror på storlek av system.
- 6. Välj till vilket larmgrupp larmet tillhör.
- 7. Bestäm larmets betydelsen för SNMP. Om larmet skickas via e-post eller till en GSM-telefon har det ingen betydelse.
- 8. Slå in namnet på larmet under "Namn" (larmpunkten du valt blir default). Innehållet i "Ämne/rubrik" fält kommer att bli ämnet i e-posten och kommer att visas i början av meddelandet i ett larmtextmeddelande (enheten som utger larmet är Default).
- 9. Du kan skriva det verkliga meddelandet under "Meddelande" (larmpunkten du valt är default). OBS! Skriv ditt meddelande kort (textmeddelande kan bara innehålla 160 tecken).
- 10. Klicka till sist på "Spara inställningar" knappen

#### Ta i bruk en extern digitalingång:

Välj Konfiguration>Larminställningar>Lägg till ny larmparameter.

- Välj Larmparameters Enhet till Internal registers och Gruppen till Digital inputs.
- Välj vid Parameter lämplig alternativ, öppnande eller slutande kontakt.
- Vid Larminställningar, välj Larm grupp. Namnge larmet, ämnet och meddelandet.
- Till sist, prova att larmet fungerar på rätt sätt. (Digitalingångens koppling finns på sidan 6).

När du skapar ett programmerat larm kan du välja vilken grupp du vill.

### Trendinställningar

Du kan skapa högst 10 trendgrupper och göra gruppbaserade inställningar som bestämmer hur stor procent av tillgängligt trendminnesutrymme varje grupp kan använda. Det finns omkring 2 Mb trendminnesutrymme. Du kan också bestämma provtagningsintervall för varje grupp. Trendinformationen kan också sparas på en dators hårddisk i ett Excel ark som en CSV-fil, så den kan visas vid ett senare tillfälle. Trendfiler kan även skickas som e-post och till en FTP-server. Logg-intervallet är lika för alla. Mätvärdeshistorik kan användas för att se över en anläggnings energi- och vattenförbrukning. Lägg till trendpunkt:

Om du önskar mer detaljerad loggfil och vill illustrera mottagen information. Har du fler frågor om Oumans trendlogg eller rapportgenerator, fråga Ouman eller installatören. Med rapportgeneratorn kan du få dagliga, veckovis och månatliga rapporter, som energi- och vattenförbrukning.

När du lägger till en loggpunkt, måste loggningen först stoppas. När detta görs försvinner all gammal loggning. Man kan spara gammal loggning innan den stoppas. Återstarta loggning efter att ha lagt till ny punkt. Konfiguration - Trendinställningar OUMAN EH-net 🐴 L Välj sida Modbus Larm Trend Tidsprogram Konfiguration Serverinställni Sidor Larminställningar Trendinställningar Datalänkar Mallar Enheter Trend grupp Välj grupp: Grupp 2 💌 🚺 Trend grupp inställningar 10 💌 Data utrymme för trend (%) Beräknad trend data uppsamlingstid (Beräknad sändintervall av trendfiler om sändn 208 dagar 10 60 min 👻 Trend samplingsintervall -Trend typ Kontinuerlig trend (gamla värder er) -Trendsändningsintervall 11 Inaktivera Skicka trendfiler med e-mail Inaktivera 👻 Ladda upp trendfiler med FTP till .. skicka nu Inaktivera 👻 12 starta avbryt spara inställningar Trendpunkter Punkt Enhet Utetemperatu EH-105 radera redigera Tilluftstemperatu EH-105 radera redigera Frånluftstemperati EH-105 radera redigera Rumstemperatu EH-105 radera (2) lägg till trendparameter OUMAN EH-net

| Mallar         | Enheter     | Sidor      | Larminställningar    | Trendinställningar | Datalänkar |                |             | -      |               |
|----------------|-------------|------------|----------------------|--------------------|------------|----------------|-------------|--------|---------------|
| Redigera       | a trendpar  | ameter     |                      |                    |            |                | ~           |        |               |
| Enhet          |             |            |                      |                    |            |                | (3)         | EH-105 | •             |
| Grupp          |             |            |                      |                    | (4)        | Mätningar      |             |        | -             |
| Parameter      |             |            |                      |                    | Ŭ          | Rumstempe      | ratur       | 5      |               |
| Delta loggning | (=värdeförä | ndring sed | an senaste loggning) |                    |            |                | (           | 6      | Inaktivera 💌  |
| Namn           |             |            |                      |                    | (7         | Rumstemperatur |             | $\sim$ |               |
|                |             |            |                      |                    | $\sim$     |                |             |        |               |
|                |             |            |                      |                    |            |                | tillhalan ( | 8)     | instilleisens |

Larm Trend Tidsprogram Konfi

- I. Välj trendgrupp som du vill lägga till trendpunkt till.
- 2. Lägg till trendpunkter som hör till denna grupp. Tryck på knappen "lägg till trendpunkter".
- 3. Välj enhet från vilken du önskar hämta mätvärdeshistorik.
- 4. Välj gruppen som har information du söker.
- 5. Välj punkt från rullgardinsmenyn och klicka med pilen för lägga till punkter.
- 6. Om "Delta logging" är aktiverad så kommer information om ändringar i mätvärden mellan efterföljande mätningar att sparas till trenden. T.ex. om det första mätvärdet är 10 och nästa är 7, så sparas -3.
- 7. Du kan namnge punkten.

Välj sida

- 8. Spar inställningar. Repertera 1-6 ovan tills alla punkter har sparats i logginställningar.
- Gör gruppinställningar. Ställ in hur mycket av det använda trendminnesutrymmet som kan användas av denna grupp. Om du har två trendgrupper i bruk och du vill dela minnesutrymmet lika, ge båda trendgrupperna 50 % av minnesutrymmet.
- 10. Ställ in provtagningsintervall och välj trendinsamlingsmetod.
- 11. Välj om trendfilen ska vidarebefordras automatiskt. Om trendfilen skickas till e-post eller en FTP-server, välj när filen ska skickas. Om du väljer veckovis skickas filen söndag klockan 00:00. Om du väljer dagligen skickas filen varje dag klockan 00:00. Loggfilen kan skickas via e-post eller till en FTP-server bara om du har angett inställningar för e-post och FTP. Filen skickas till alla användare som har "Ta emot trendfiler med e-mail" aktiverad.
- 12. Klicka på "Starta" knappen Starta logginsamling.

Med hjälp av EH-net kan du skapa så att mät- och statusinformation skickas via bussen till andra anslutna enheter. Antalet bindningar är maximerat till 32 st.

När mätinformation skickas från ett visst Modbusregister (Broadcast) går information ut samtidigt till alla enheter anslutna på bussen. EH-net har utetemperaturstyrd, nödstoppfunktion, huvudpumpstyrd funktion, tid och datum, samt tryckkontroll för värme- och vattensystem som kan väljas och skickas via nätet.

#### Lägga till bindningar görs enligt följande

Konfiguration — Datalänkar — klicka på "lägg till länk" knappen

| Välj sida     | 1        |       | ▼ Mod          | bus Larm  | Trend       | Tidsprogram  | Konfiguration | Serverinställninga | r Om          |
|---------------|----------|-------|----------------|-----------|-------------|--------------|---------------|--------------------|---------------|
| Mallar        | Enheter  | Sidor | Larminställnin | gar Trend | dinställnin | gar Datalänk | car           |                    |               |
| 🛛 Lägg till d | latalänk |       |                |           |             |              |               |                    |               |
| Källa         |          |       |                |           |             |              |               |                    |               |
| Enhet         |          |       |                |           |             |              |               | (1) EH-1           | 105           |
| Grupp         |          |       |                |           |             |              | 2 Mätningar   | ,                  |               |
| Parameter     |          |       |                |           |             |              | Ŭ.            | Utetemperatur      |               |
| Adress        |          |       |                |           |             |              |               |                    |               |
| Enhet         |          |       |                |           |             |              |               | 3 Broa             | idcast        |
| Grupp         |          |       |                |           |             |              |               | 4 Stand            | lard registre |
| Parameter     |          |       |                |           |             |              |               | Utetemper          | atur          |

- I. Välj enhet från vilken information ska skickas.
- 2. Välj grupp och information som ska skickas.
- 3. Välj enhet till vilken information skall överföras.
- 4. Välj bus och mätvärden för destinationsgruppen och välj den information som önskas.
- 5. Du kan välja tidsperiod för överföringen från rullgardinsmenyn.
- 6. Spar inställningarna.
- 7. Du kan senare redigera datalänkar eller eliminera användningen av datalänkar.

| -  | Välj sida    | -                 | Modbus L    | arm Trend      | Tidsprogram                                                                                                    | Konfiguration | Serverinställninga | r Om       |
|----|--------------|-------------------|-------------|----------------|----------------------------------------------------------------------------------------------------|---------------|--------------------|------------|
| _  | Mallar Enhet | er Sidor Larminst | ällningar T | rendinställnir | ngar Datalänk                                                                                                    | ar            |                    | _          |
|    |              |                   |             |                |                                                                                                    |               |                    |            |
| Da | atalänkar    |                   |             |                |                                                                                                    |               |                    |            |
|    |              | Enhet             |             | Grup           | p                                                                                                    | Param         | eter               | $\bigcirc$ |
|    | Källa        | EH-105            |             | Mätnin         | gar                                                                                                    | Utetemp       | eratur             |            |
|    |              | Broadcast         |             | <b>E</b> :     | A CONTRACTOR OF A CONTRACTOR OFTA CONTRACTOR OFTA CONTRACTOR OFTA CONT |               | red                | igera i    |

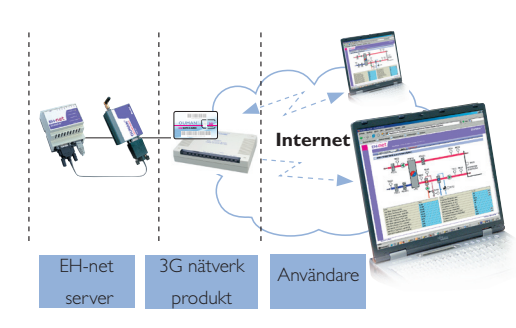

Ouman har gjort produkter av anslutningar och säkerhetslösningar som behövs. Ouman 3G STD, Ouman 3G PRO och Ouman Access är lösningar för att med trådlösa nätverk ansluta byggnadsteknologi och processautomatisering till Internet och kryptera all information som skickas över Internet vara i båda riktningarna. När användaren skaffar ett 3G-STD-, 3G-PRO- eller Ouman Access-paket, så kommer webbadress och om nödvändigt ett portal-ID (användarnamn och lösenord) att skapas för denne. Genom att skriva in webbadressen i webbläsaren och logga in i systemet på portalen med administratörs-ID kan användaren kommunicera med alla terminaler anslutna till routern utan att logga in separat. Om administratörs-ID inte används vid inloggning så måste användaren logga in separat med sitt eget användar-ID till både EH-net och EH-800-enhet.

Ouman 3G STD- och 3G PRO-paketen innehåller 3G-gränssnitt. Ouman Access är lämpligt för platser där kunden har Internetuppkoppling. Access fungerar med alla Internet-uppkopplingar där utgående trafik inte är separat blockerad.

Terminaler kan fjärrstyras antingen från Internet (krypterad trafik) eller genom anslutning direkt till routern på plats. Trådlöst 3G-paket innehåller ett modem, en nätverksenhet med brandvägg och ett öppnat 3G-gränssnitt. 3G använder alltid den bästa möjliga nätverksanslutningen (3G 2100 MHz, Edge, GPRS och i 3G PRO dessutom 3G 900 MHz). Det går att ansluta EH-net med början från version 3.23.1 till Ouman 3G och Ouman Access. Tidigare versioner av EH-net kan uppdateras till version 3.23.1.

Användaren kan kombinera flera webbadresser till ett "internt nätverk", vilket betyder att det går att få tillgång till huvudenheter på flera olika platser genom ett portal-ID. En Ouman 3G router kan ansluta upp till 10 enheter till nätverket när en specifik tilläggsanslutning används.

För platser med svag 3G-täckning, t.ex. under jord, erbjuder Ouman, som tillbehör, en extra utomhusantenn, antennadapter och 10 m förlängningskabel.

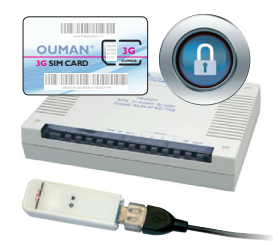

*Ouman 3G-PRO produkt (endast i Finland)* 

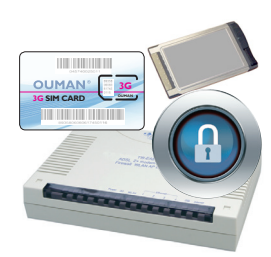

Ouman 3G-STD produkt

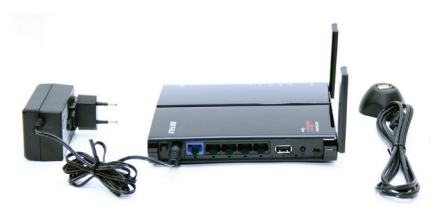

Ouman Access är idealisk lösning om man redan har tillgång till Internet.

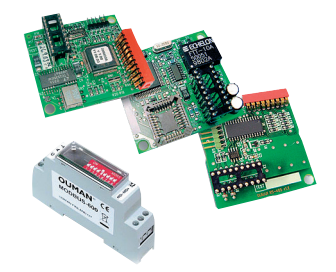

#### MODBUS-ADAPTERKORT:

**MODBUS-600:** MODBUS-adapterkort för EH-60 och EH-686 (säljs bara i Finland) **MODBUS-200:** MODBUS-adapterkort för EH-200 regulator **MODBUS-100:** MODBUS-adapterkort för EH-105 regulator

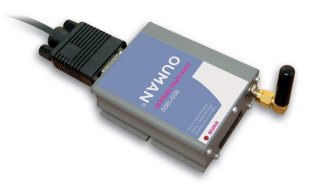

**Ouman GSM/GPRS modem med GSM anslutning,** (säljs bara i Finland, Sähkönro: 71 655 96)

**Ouman GSM/GPRS modem**, (I Finland, Sähkönro: **71 655 94)** Paketet innehåller förutom själva GSM-modemet, matningskabel, anpassningskabel, nätadapter och batteriback-up.

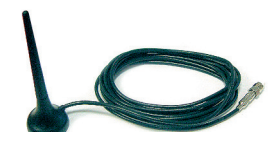

**Extern antenn** Kabel 2.5 m. Anslutning FME.

**Förlängningskabel** Anslutning FME, 10 m

# **Teknisk information**

| Kapsling:<br>Anslutning:<br>Mått (mm):<br>Vikt:           | PC UL94-VD<br>DIN-skena<br>86 x 7 x 58<br>110 g                                                                                                    |
|-----------------------------------------------------------|----------------------------------------------------------------------------------------------------|
| Omgivningstemp. drift:<br>Omgivningstemp. lagring:        | 0 60°C<br>-25 +75°C                                                                                                    |
| Fuktbegr.:<br>Ethernet interface:                         | IP20<br>5-93% relativ fuktighet<br>10/100 Mbs Ethernet-interface (RJ-45)                                                                                                    |
| Serieinterface:                                           | - DSUB-9 serial interface (RS232), (2400 – 115 200bps)<br>- Modbus interface (RS-485), (2400 – 115 200bps)                                                                                                    |
| Elektrisk anslutning:<br>Ethernet protokoll:              | 9-32VDC/1.7W eller 24VAC/4VA<br>Modbus TCP, HTTP and SMTP                                                                                                    |
| Tillåtelser.<br>-störningstolerans<br>-emissionstörningar | EN 61000-6-2<br>EN 50081-2                                                                                                    |
| Nödvändiga tillbehör/data:                                | Pentium 133 MHz eller kraftfullare<br>5Mb fritt hårddiskutrymme<br>Windows98/ME/2000/XP operativsystem<br>Nätverkskort<br>Internet Explorer 6.0 och senare version eller<br>Mozilla Firefox 2.0 och senare version + Java expansion (plug in)                                                                                                    |
| Programversion som krävs<br>för anslutna enheter:         | EH-686: Programversion 2.4.6 eller senare<br>EH-60: Programversion 2.4.6 eller senare<br>EH-105: Programversion 1.60 eller senare<br>EH-203: Programversion 1.45 eller senare<br>EH-201/L: Programversion 1.45 eller senare<br>EH-201/V: Programversion 1.27 eller senare<br>Ouman Plus<br>Ouflex<br>Ouflex<br>Ouflex C med hjälp av Oulink<br>Enheter från tredje part: Modbus-enheter, vilket har också mall. |
| Systemberoende:                                           | Kan anslutas till Ounet<br>Modbus TCP/IP-support                                                                                                    |
| Garanti:                                                  | 2 år                                                                                                    |
| Tillverkare:                                              | Ouman Oy<br>Voimatie 6<br>90440 KEMPELE<br>Tel. +358 424 8401<br>Fax: +358 8 815 5060                                                                                                    |

Vi förbehåller oss alla rättigheter till tekniska förändringar.